## Sony Ericsson K510i

#### Sony Ericsson

GSM 900/1800/1900

Niniejsza instrukcja obsługi została opublikowana przez firmę Sony Ericsson Mobile Communications AB bez żadnych gwarancji. W dowolnym momencie i bez uprzedzenia firma Sony Ericsson Mobile Communications AB może wprowadzać ulepszenia i zmiany wynikające z błędów typograficznych, niedokładności aktualnych informacji czy udoskonaleń programów lub sprzętu. Zmiany te będą uwzględniane w następnych wydaniach tej instrukcji obsługi.

Wszelkie prawa zastrzeżone.

#### ©Sony Ericsson Mobile Communications AB, 2005

Numer publikacji: PL/LZT 108 8397 R1A

Prosimy zwrócić uwagę, że: Niektóre usługi opisane w tej instrukcji obsługi nie są dostępne we wszystkich sieciach. Dotyczy to także międzynarodowego numeru alarmowego GSM 112.

W przypadku wątpliwości, czy dana usługa jest dostępna czy nie, należy kontaktować się z operatorem sieci lub usługodawcą.

Przed użyciem telefonu komórkowego prosimy przeczytać rozdziały Zasady bezpiecznej i efektywnej eksploatacji oraz Gwarancja.

## Przegląd menu

| Alarmy*                  | Usługi internetowe*                      | 🎮 Rozrywka                       | Ikona              | (        |
|--------------------------|------------------------------------------|----------------------------------|--------------------|----------|
| Alarm<br>Alarm cykliczny | -                                        | Usługi internetow.*<br>PlayNow™* | , all,             | Ì        |
| Sygnał alarmowy          |                                          | Gry<br>VideoDJ™                  | -77                | 2        |
|                          |                                          | PhotoDJ™*<br>MusicDJ™            |                    | 1        |
| -                        |                                          | Nagraj dźwięk                    | 4                  | 1        |
| Aparat                   | Wiadomości<br>Napisz nową                | Zdjęcia z aparatu                | <u>ل</u> م         | 1        |
|                          | Przychodzące<br>Moi znajomi*             |                                  | 4                  | Ì        |
|                          | E-mail                                   |                                  | 03                 | ł        |
|                          | Wersje robocze<br>Wysyłane               |                                  | $\ge$              | (        |
|                          | Elem, wysłane<br>Elem, zapisane          |                                  | <b>_</b> @         | (        |
|                          | Szablony<br>Ustawienia                   |                                  |                    | (        |
| Menedżer plików          | Kontakty**                               | Odtwarzacz                       |                    | (        |
| Wideo<br>Dźwięki         | Szybkie wybieran.<br>Moja wizytówka      |                                  | P                  | J        |
| Motywy<br>Strony WWW     | Grupy<br>Kontakty z SIM                  |                                  | 節                  | 1        |
| Gry<br>Aplikacje         | Numery specjalne<br>Zaawansowane         |                                  | 圙                  | 1        |
| Inny<br>Malendarz        | Nowy kontakt                             | -Ustawienia                      | Ÿ                  | ,        |
|                          | Zadania                                  | Ogólne<br>Dźwieki i alarmy       | *                  | 1        |
|                          | Alarmy                                   | Wyświetlacz                      |                    | ı        |
|                          | Kalkulator<br>Synchronizacja<br>Minutnik | Połącz.<br>Łączność              | þ:                 | 1        |
|                          | Stoper<br>Aplikacje<br>Pamieć kodów      |                                  | *Pewne<br>**Zawart | me<br>oś |

## Ikony paska stanu

#### kona Opis

|            | •                                                                     |
|------------|-----------------------------------------------------------------------|
| all.       | Informuje o natężeniu sygnału sieci GSM.                              |
| -cf[       | Sieć GPRS jest w zasięgu i można z niej korzystać.                    |
|            | Informuje o stanie baterii.                                           |
| 4          | Informuje o stanie ladowania baterii.                                 |
| <u>م</u>   | Nie odebrano połączenia przychodzącego.                               |
| \$         | Funkcje połączeń i wiadomości są wyłączone, ale budzik jest włączony. |
| $\ge$      | Odebrano wiadomość tekstową.                                          |
| <b>_</b> @ | Odebrano wiadomość e-mail.                                            |
|            | Odebrano wiadomość obrazkową.                                         |
|            | Odebrano wiadomość głosową.                                           |
| P          | Jest aktywne połączenie.                                              |
| 劏          | Przypomnienie o terminie.                                             |
| 圙          | Przypomnienie o zadaniu.                                              |
| Ŷ          | "Magiczne słowo" zostało uaktywnione.                                 |
| ✻          | Bezprzewodowa technologia Bluetooth™ jest<br>włączona.                |
| Þ:         | Port podczerwieni jest włączony.                                      |
|            |                                                                       |

\*Pewne menu zależą od operatora, sieci i rodzaju abonamentu. \*\*Zawartość menu zależy od tego, które kontakty są wybrane jako domyślne.

## Spis treści

### 

Widok telefonu, składanie, karta SIM, bateria, właczanie, korzystanie z menu, menu czynności, menedżer plików, jezyk, wpisywanie liter, osłony Style-up<sup>TM</sup>.

#### Połaczenia ..... 13

Połaczenia, kontakty, poczta głosowa, sterowanie głosem, opcje połączeń.

### Przesvłanie wiadomości ..... 25

Wiadomości tekstowe, wiadomości obrazkowe, wiadomości głosowe, wiadomości e-mail.

#### 

Aparat fotograficzny, kamera wideo, zdjecia, VideoDJTM, PhotoDJTM.

#### Rozrywka ..... 39

Odtwarzacz multimedialny, Disc2Phone, PlayNow™, dzwonki, dźwieki, MusicDJ™, motywy, gry, Java™ i inne

Łaczność ..... 46

Ustawienia internetowe i poczty e-mail, synchronizacja, Bluetooth<sup>™</sup>, podczerwień, kabel USB, usługa aktualizacji.

### Funkcie dodatkowe ..... 54

Budzik, godzina i data, profile, kalendarz, zadania, stoper, kalkulator, blokada karty SIM, blokada klawiatury itd.

### 

Dlaczego telefon źle działa?

### 

Witryna internetowa dla klientów firmy Sony Ericsson, bezpieczna i efektywna eksploatacja, gwarancja, declaration of conformity.

| Indeks |  |  |  |  |  |  |  |  |  |  |  |  | 8 | 0 |
|--------|--|--|--|--|--|--|--|--|--|--|--|--|---|---|
|        |  |  |  |  |  |  |  |  |  |  |  |  |   |   |

This is the Internet version of the user's quide. © Print only for private use.

### **Opis telefonu**

## **Opis telefonu**

Widok telefonu, składanie, karta SIM, bateria, włączanie, korzystanie z menu, menu czynności, menedżer plików, język, wpisywanie liter, osłony Style-up<sup>TM</sup>.

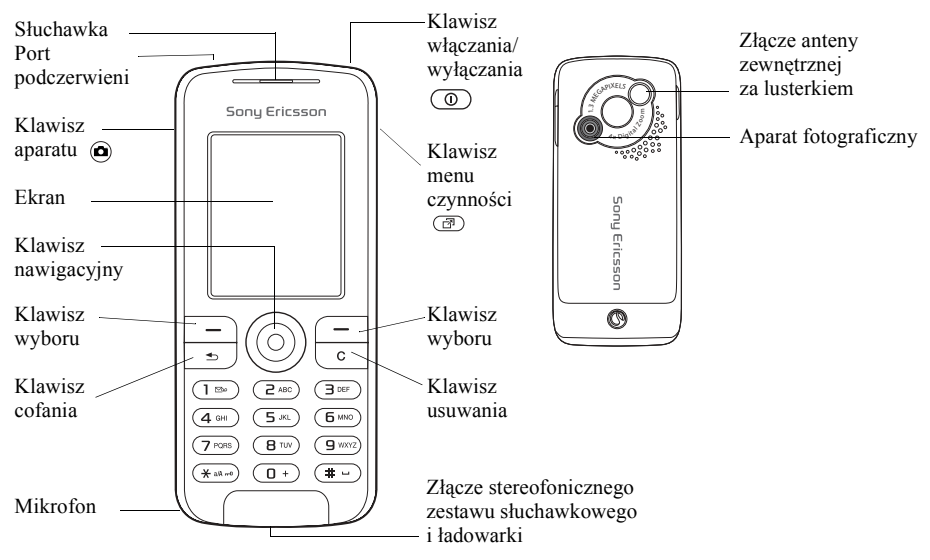

This is the Internet version of the user's guide. © Print only for private use.

## Symbole w instrukcji obsługi

W tej instrukcji obsługi sa wykorzystywane nastepujace symbole:

- Zobacz także informacje na stronie...
- Używaj klawisza nawigacyjnego do przewijania i wybierania
  - ▶ 8 Poruszanie sie po menu.
- Uwaga
- Ð

Ten symbol oznacza, że usługa lub funkcja zależy od sieci lub abonamentu. Z powodu tej zależności niektóre menu moga być niedostepne w telefonie. Dodatkowe informacje można uzyskać od operatora sieci.

## Przygotowanie telefonu

Aby używać telefonu, włóż kartę SIM i zamontuj baterie.

### Karta SIM

Wykupujac abonament u operatora sieciowego. otrzymuje się kartę SIM (Subscriber Identity Module). Karta ta zawiera układ komputerowy. w którym przechowywany jest między innymi numer telefonu, zestaw usług, jakie są przewidziane dla tego rodzaju abonamentu, oraz spis telefonów.

Zapisz kontakty na karcie SIM przed wyjęciem karty z innego telefonu. Kontakty mogły być zapisane w pamieci telefonu 
15 Kontakty.

### Jak włożyć kartę SIM i naładować baterię

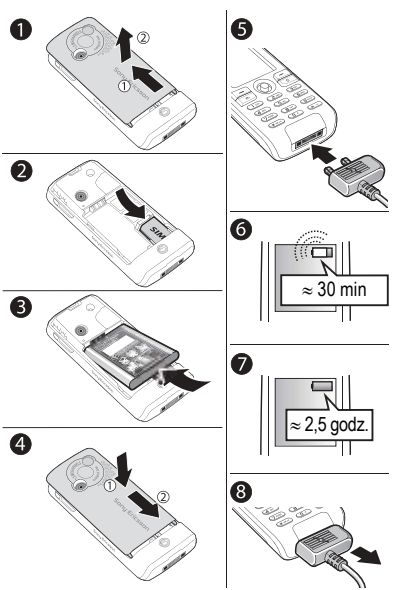

- Zsuń i zdejmij osłonę.
- 2 Włóż kartę SIM. Upewnij się, że karta SIM jest umieszczona pod srebrzystymi uchwytami.
- Umieść baterię w telefonie etykietą do góry oraz tak, aby styki były skierowane do siebie.
- 4 Umieść osłonę na telefonie i wsuń ją na miejsce.
- 5 Podłącz ładowarkę do telefonu. Symbol na wtyczce ładowarki musi być skierowany do góry.
- 6 Ikona baterii może pojawić się dopiero po 30 minutach.
- 7 Ładowanie należy kontynuować przez około 2,5 godziny lub do momentu pojawienia się ikony baterii wskazującej całkowite naładowanie baterii. Aby zobaczyć wskazanie ładowania, naciśnij klawisz — w celu włączenia ekranu.

8 Odłącz ładowarkę, wyciągając ją.

 Niektóre funkcje zużywają więcej energii niż inne i mogą powodować konieczność częstszego ladowania baterii. Czas, w którym można prowadzić rozmowy, oraz czas gotowości może się znacząco skrócić w wyniku eksploatacji i wtedy konieczna jest wymiana baterii. Należy używać jedynie zatwierdzonych baterii firmy Sony Ericsson 
 69 Bateria.

## Kod PIN

Do uaktywnienia usług w telefonie może być potrzebny kod PIN (Personal Identification Number) otrzymany od operatora sieci. Każda cyfra kodu PIN jest wyświetlana jako znak \*, chyba że kod rozpoczyna się tymi samymi cyframi co numer alarmowy, na przykład 112 lub 911. Ma to umożliwić wpisanie numeru alarmowego i połączenie się z nim bez wprowadzania kodu PIN ➡ 15 Połączenia alarmowe. Naciskaj klawisz ⓒ, aby poprawić błędy.

 Jeśli trzy razy z rzędu zostanie wprowadzony blędny kod PIN, karta SIM zostanie zablokowana
 58 Blokada karty SIM.

Jak włączyć i wyłączyć telefon

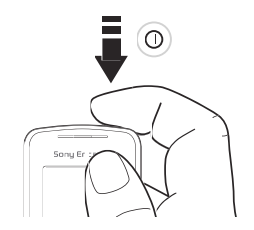

- Naciśnij i przytrzymaj klawisz (1), aby włączyć lub wyłączyć telefon.
- Wprowadź kod PIN karty SIM, jeśli jest wymagany.
- Przy pierwszym uruchomieniu wybierz język, w którym będą wyświetlane menu telefonu.
- 4 Wybierz Tak, aby kreator konfiguracji podawał instrukcje i wskazówki, lub Nie. Kreator konfiguracji jest także dostępny w systemie menu, ► Ustawienia ► Ogólne ► Kreator konfigur.

## Jak zainicjować i odebrać połączenie

Wpisz numer kierunkowy i numer telefonu,
 Połącz, aby zainicjować połączenie. ► Rozłącz, aby zakończyć połączenie. Gdy telefon dzwoni,
 ► Odbierz, aby odebrać połączenie.

This is the Internet version of the user's guide. © Print only for private use.

## Poruszanie się po menu

Menu główne są wyświetlane w postaci ikon na pulpicie. Niektóre podmenu są wyposażone w karty wyświetlane na ekranie.

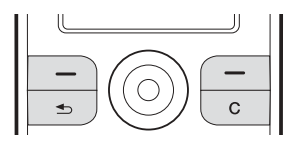

• Naciśnij klawisz nawigacyjny centralnie lub w jakimś kierunku:

Naciskaj (), aby przejść na pulpit lub aby wybierać elementy.

Naciskaj (), (), () oraz (), aby się poruszać po menu i kartach.

 Naciśnij klawisz (1), aby cofnąć się w menu o jeden poziom lub zakończyć działanie funkcji lub aplikacji.

Naciśnij i przytrzymaj klawisz (5), aby wrócić do trybu gotowości.

- Naciskaj klawisz —, aby wybrać opcje pokazane na ekranie bezpośrednio nad tymi klawiszami.
- Naciskaj klawisz <sup>C</sup>, aby usunąć elementy.

## Skróty

W trybie gotowości możesz użyć (0), (0), (0)

### Jak utworzyć własny skrót w trybie gotowości

- 2 Przejdź do funkcji, do której skrót ma prowadzić, ► Skrót.

### Jak edytować własny skrót w trybie gotowości

- 1 ► Ustawienia ► Ogólne ► Skróty, wybierz skrót, który chcesz edytować, ► Edytuj.
- 2 Przejdź do funkcji i wybierz ją, ► Skrót.

## **Teksty pomocy**

Telefon wyposażono w teksty pomocy. Aby uzyskać dostęp do tekstów pomocy, ► lnfo.

## Więcej opcji

Więcej, aby wejść do listy opcji.

## Menu czynności

Menu czynności można otworzyć niemal z każdego miejsca w telefonie w celu wyświetlenia nowych zdarzeń i zareagowania na nie albo w celu uzyskania dostępu do zakładek lub skrótów.

#### Jak otworzyć lub zamknąć menu czynności

Naciśnij 🕝. Do przechodzenia między kartami służą klawisze 🛞 i 🚱.

## Karty menu czynności

- Nowe zdarzenia na przykład nieodebrane połączenia i wiadomości.
- Moje skróty aplikacje działające w tle i skróty. Można dodać skróty, usunąć je lub zmienić ich kolejność.
- Zakładki lista zakładek internetowych użytkownika.
- Jeżeli nowe zdarzenia, zamiast w menu czynności, mają się pojawiać jako wyskakujący tekst, ► Ustawienia ► Ogólne ► Nowe zdarzenia ► Podręczne.

## Menu wyłączania

Menu wyłączania można otworzyć niemal z każdego miejsca w telefonie. Za jego pomocą można wyłączyć telefon, wyciszyć go lub uaktywnić profil. Aby uzyskać dodatkowe informacje o profilach, **b** 54 Profile.

### Jak otworzyć lub zamknąć menu wyłączania

Naciśnij 💿 i wybierz opcję z listy.

## Menedżer plików

Elementy są zapisywane w folderach. Można utworzyć podfoldery i umieszczać w nich wybrane elementy. Dostęp do zdjęć zrobionych aparatem można uzyskać za pomocą ikony na pulpicie Zdjęcia z aparatu. Nierozpoznane elementy są zapisywane w folderze lnny.

## Jak zarządzać elementami i folderami

- Menedżer plików i wybierz folder.
- 2 Przewiń do elementu, ► Więcej ► Zarządz. plikami ► Przenieś.
- 3 Wybierz folder, do którego chcesz przenieść element, albo wybierz Nowy folder, nadaj nazwę folderowi, ► OK.

### **Opis telefonu**

### Jak wybrać kilka elementów

- Menedżer plików, wybierz element,
   Więcej ► Zaznacz, wybierz Zaznacz kilka lub Zaznacz wszystk.
- Przewijaj do następnych elementów i wybieraj je, naciskając Zaznacz lub Odznacz.

### Jak sprawdzić stan pamięci

▶ Menedżer plików ▶ Więcej ▶ Status pamięci.

## Informacje o pliku

W telefonie można wyświetlać informacje o elementach. Elementów chronionych prawem autorskim nie można kopiować ani wysyłać.

## Synchronizowanie elementów

Dodatkowe informacje: 
48 Synchronizacja.

## Języki

Można wybrać język menu telefonu oraz języki, które będą używane podczas pisania.

## Jak zmienić język telefonu

 ► Ustawienia ► Ogólne ► Język ► Język telefonu, wybierz język.  W trybie gotowości naciśnij:

 0000 @, aby ustawić język angielski, lub
 8888 @, aby ustawić język domyślny (zależny od karty SIM).

## Jak wybrać języki wpisywania

- 1 ► Ustawienia ► Ogólne ► Język ► Język pisania.
- 2 Przewijaj do następnych języków i wybieraj je, naciskając Zaznacz lub Odznacz. ► Zapisz, aby opuścić menu.

### Jak przełączać między językami wpisywania

Naciśnij i przytrzymaj klawisz (#-) podczas pisania.

## Wpisywanie liter i znaków

### Jak wpisywać litery metodą kolejnych naciśnięć

- Naciskaj klawisze (2)–(9), aż do pojawienia się żądanego znaku.
- Aby przełączyć między wielkimi a małymi literami, naciśnij 🛞 🗚
- Aby wpisywać cyfry, naciskaj i przytrzymuj klawisze (D+-(9).

- Aby dodać spację, naciśnij (#-).
- Aby wpisywać najczęściej używane znaki interpunkcyjne, naciskaj
- Aby wpisać znak +, naciśnij 💷 .
- Aby zmienić metodę edycji, naciśnij i przytrzymaj (\*a/k).

## Metoda edycji T9™

W metodzie T<sup>JTM</sup> wykorzystywany jest wewnętrzny słownik służący do rozpoznawania najczęściej używanych wyrazów opartych na każdej sekwencji naciśnięć klawiszy. W ten sposób każdy klawisz naciska się tylko raz, nawet jeśli potrzebna litera nie jest pierwszą literą na klawiszu.

## Jak wpisywać litery metodą T9™

- 1 ► Wiadomości ► Napisz nową ► Wiad. tekstowa.
- 2 Na przykład, jeśli chcesz wpisać wyraz "Jane", naciśnij 5, 2, 5, 3.
- 3 Jeśli zostanie wyświetlony właściwy wyraz, to naciśnij klawisz (#.), aby ten wyraz zaakceptować i dodać spację. Aby zaakceptować wyraz bez dodawania spacji, naciśnij (.). Jeśli wyświetlany wyraz nie jest właściwym wyrazem,

naciskaj klawisz (5) lub (2), aby wyświetlać następne możliwe wyrazy. Zaakceptuj wyraz i dodaj spację, naciskając klawisz (#...).

### *Jak dodać wyraz do słownika metody edycji T9*

- Podczas wpisywania liter ► Więcej
   ► Pisownia wyrazu.
- 2 Dokonaj edycji wyrazu, posługując się metodą kolejnych naciśnięć. Poruszaj się między literami, naciskając klawisze () i (). Aby usunąć znak, naciśnij klawisz (). Aby usunąć cały wyraz, naciśnij i przytrzymaj klawisz ().
- 3 Po ukończeniu edycji wyrazu ► Wstaw. Wyraz zostanie dodany do słownika metody edycji T9. Gdy następnym razem wyraz ten będzie wpisywany za pomocą metody edycji T9, pojawi się jako jeden z możliwych wyrazów.

### **Opis telefonu**

## Jak wybrać inną metodę pisania

Przed przystąpieniem do wprowadzania liter lub podczas tej operacji naciśnij i przytrzymaj (\*\*\*\*), aby wybrać inną metodę pisania.

# Opcje dostępne podczas wprowadzania liter

► Więcej, aby wyświetlić opcje dostępne podczas wprowadzania liter.

## Zmienianie osłon Style-up™

Niektóre telefony mogą być wyposażone w dodatkowe osłony Style-up<sup>TM</sup>. Zmieniając osłony, należy przestrzegać poniższych instrukcji.

### Jak zmienić przednią osłonę

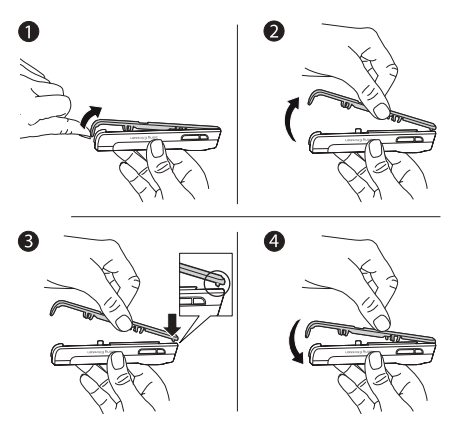

- 1 Włóż paznokieć kciuka w rowek u dołu telefonu.
- 2 Delikatnie zdejmij z telefonu przednią osłonę.
- 3 Wyrównaj osłonę z górną częścią telefonu, tak jak pokazano na rysunku.
- 4 Delikatnie wciśnij osłonę, tak aby przylegała do telefonu.

### Jak zmienić osłonę baterii

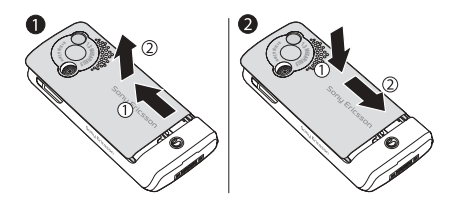

- Naciśnij osłonę jedną dłonią i podważ ją kciukiem drugiej dłoni. Przy pierwszym zdejmowaniu osłony może być konieczny nieco mocniejszy nacisk.
- 2 Odszukaj wycięcia na bokach telefonu. Przesuń osłonę baterii wzdłuż wycięć, aż do zatrzaśnięcia.

## Połączenia

Połączenia, kontakty, poczta głosowa, sterowanie głosem, opcje połączeń.

### Inicjowanie i odbieranie połączeń

Aby móc inicjować i odbierać połączenia, należy włączyć telefon i sprawdzić, czy sieć jest dostępna → 7 Jak włączyć i wyłączyć telefon. Jeśli abonament obejmuje usługę "Identyfikowanie abonenta" i numer rozmówcy zostanie zidentyfikowany, to numer ten pojawi się na wyświetlaczu. Jeżeli numer rozmówcy jest zapisany w folderze Kontakty, pojawi się nazwa/nazwisko rozmówcy, jego numer i zdjęcie (opcjonalnie). Jeśli numer jest numerem zastrzeżonym, zostanie wyświetlony komunikat Zastrzeżony.

## Jak zainicjować połączenie

Aby zainicjować połączenie, wpisz numer telefonu (w razie potrzeby poprzedzając go międzynarodowym numerem kierunkowym kraju i numerem kierunkowym miejscowości), > Połącz. > Rozłącz, aby zakończyć połączenie.

### Połączenia

### Jak ponownie wybrać numer

Jeśli połączenie się nie udaje, zostaje wyświetlone pytanie Ponowić próbę?, ► Tak.

Podczas oczekiwania na połączenie nie należy trzymać telefonu przy uchu. W momencie uzyskania połączenia telefon wydaje głośny sygnał dźwiękowy.

## Jak odebrać lub odrzucić połączenie

► Odbierz, aby odebrać połączenie. ► Zajęty, aby odrzucić połączenie.

### Jak zmienić głośność głośnika słuchawki

W trakcie połączenia naciśnij () lub (). Spowoduje to zmniejszenie lub zwiększenie głośności.

#### Jak wybrać więcej opcji podczas połączenia

Naciśnij 🔘 i wybierz opcję.

### Jak wyłączyć mikrofon

Naciśnij i przytrzymaj klawisz C. Aby wznowić rozmowę, ponownie naciśnij i przytrzymaj C.

### Jak użyć głośnika w trakcie połączenia głosowego

► Więcej ► Włącz głośnik lub ► Wyłącz głośnik.

### Połączenia nieodebrane

Jeśli połączenie nie zostało odebrane, odpowiadający mu numer pojawi się w menu czynności, jeżeli opcja Nowe zdarzenia jest ustawiona na Menu czynności.

▶ Połącz, aby połączyć się z tym numerem.

Jeśli opcja Nowe zdarzenia jest ustawiona na Podręczne, pojawi się menu Połączenia nieodebrane:. ► Tak, aby obejrzeć informacje o nieodebranych połączeniach, lub ► Nie, aby to odłożyć na później. Aby zmienić ustawienia menu czynności, ➡ 9 Menu czynności.

## Lista połączeń

Na liście połączeń są zapisywane informacje o ostatnich połączeniach.

## Jak wybrać numer z listy połączeń

- Połącz. w trybie gotowości, a następnie wybierz odpowiednią kartę.
- 2 Przejdź do nazwy/nazwiska lub numeru, z którym chcesz się połączyć, ► Połącz.

### Jak dodać numer z listy połączeń do kontaktów

- Połącz. w trybie gotowości, a następnie wybierz odpowiednią kartę.
- Przewiń do numeru, który chcesz dodać,
   ▶ Więcej ▶ Zapisz numer.
- 3 Wybierz Nowy kontakt, aby utworzyć nowy kontakt, lub wybierz istniejący kontakt, do którego zostanie dodany numer.

### Połączenia alarmowe

Ten telefon obsługuje numery alarmowe, na przykład 112 i 911. Oznacza to, że można go używać do inicjowania połączeń alarmowych w dowolnym kraju w zasięgu sieci GSM, z kartą SIM lub bez niej.

W niektórych krajach mogą być używane inne numery alarmowe. W związku z tym operator sieci może zapisać na karcie SIM dodatkowe, lokalne numery alarmowe.

## Jak uzyskać połączenie alarmowe

Wprowadź na przykład numer 112, ► Połącz.

### Jak wyświetlić lokalne numery alarmowe

- ► Kontakty ► Opcje ► Numery specjalne
- ► Numery alarmowe.

## Kontakty

Wybierz kontakty domyślne:

- Kontakty szczegółowe informacje zapisane w pamięci telefonu.
- Kontakty z SIM nazwy/nazwiska i numery tylko na karcie SIM.

## Jak wybrać kontakty domyślne

- I►Kontakty ► Opcje ► Zaawansowane
   ►Domyślne kontakty
- 2 Wybierz Kontakty lub Kontakty z SIM.

## Jak sprawdzić stan pamięci

- ► Kontakty ► Opcje ► Zaawansowane
- ► Status pamięci.

🔆 Liczba pozycji, które można zapisać, zależy od ilości pamieci dostepnej w telefonie lub na karcie SIM.

## Zarządzanie kontaktami

Telefon pozwala na zapisywanie numerów oraz dodawanie zdjęć, dzwonków i informacji osobistych.

### Połączenia

## Jak dodać kontakt

- 1 ► Kontakty ► Nowy kontakt ► Dodaj.
- 2 Wprowadź nazwę lub nazwisko, a następnie ► OK.
- 3 Wprowadź numer, ► OK.
- 4 W przypadku kontaktu telefonicznego wybierz typ numeru. Przechodź między kartami i wybieraj odpowiednie pola, aby wprowadzić dalsze informacje. Oprócz numerów telefonów, możesz wprowadzać dodatkowe symbole, np. @. ► Więcej ► Dodaj symbol, wybierz symbol, ► Wstaw.
- 5 Po ukończeniu wprowadzania informacji
   ▶ Zapisz.

Zaleca się poprzedzanie wszystkich numerów znakiem
 + i numerem kierunkowym kraju.

### Jak dodać do kontaktu obrazek, zdjęcie lub dzwonek

- Kontakty i wybierz kontakt, do którego chcesz dodać obrazek, zdjęcie lub dzwonek,
   Więcej > Edytuj kontakt.
- 2 Przejdź do odpowiedniej karty, a następnie wybierz Zdjęcie lub Dzwonek ► Dodaj. Zaznacz obrazek, zdjęcie lub dźwięk i ► Zapisz.

## Jak dodać własną wizytówkę

► Kontakty ► Opcje ► Moja wizytówka, wprowadź informacje dotyczące swojej wizytówki, ► Zapisz.

## Jak wysłać własną wizytówkę

 Kontakty > Opcje > Moja wizytówka
 Wyślij wizytówkę, a następnie wybierz metodę przesyłania.

### Jak zainicjować połączenie z kontaktem w pamięci telefonu

- Wybierz Kontakty, a następnie przewiń do kontaktu lub wpisz pierwszą literę nazwy/ nazwiska kontaktu, z którym chcesz nawiązać połączenie.
- 2 Wybierz numer za pomocą ⊚ lub ⊚, ► Połącz.

### Jak zainicjować połączenie z kontaktem na karcie SIM

- Jeśli domyślne są Kontakty z SIM, to 
   Kontakty i wybierz z listy nazwę lub nazwisko oraz numer, a następnie 
   Połącz.
- Jeśli opcja Kontakty jest opcją domyślną,
   ▶ Kontakty ▷ Opcje ▷ Kontakty z SIM, wybierz nazwę/nazwisko i numer, ▷ Połącz.

### Jak skopiować nazwy lub nazwiska i numery na kartę SIM

- 1 ► Kontakty ► Opcje ► Zaawansowane
   ► Kopiuj do SIM
- 2 Wybierz Kopiuj wszystkie lub Kopiuj numer.
- Skopiowanie kontaktów z telefonu na kartę SIM spowoduje, że wszystkie informacje na karcie SIM zostaną zastąpione.

#### Jak skopiować kontakty z karty SIM do pamięci telefonu

- Kontakty ► Opcje ► Zaawansowane
   Kopiuj z karty SIM
- 2 Wybierz Kopiuj wszystkie lub Kopiuj numer.

### Jak sprawić, aby kontakty zawsze były zapisywane na karcie SIM

- Kontakty ► Opcje ► Zaawansowane
   Autozapis na SIM.
- 2 Wybierz Włączone.

## Jak wysłać kontakty

Aby wysłać wybrany kontakt, ▶ Więcej
 ▶ Wyślij kontakt, a następnie wybierz metodę przesyłania.

Aby wysłać wszystkie kontakty, ► Kontakty
 Opcje ► Zaawansowane ► Wyślij wsz. kont.

#### Jak edytować kontakt w pamięci telefonu

- Kontakty, wybierz kontakt, a następnie
   Więcej ► Edytuj kontakt.
- 2 Przejdź do odpowiedniej karty i dokonaj edycji informacji, ► Zapisz.

## Jak edytować kontakt na karcie SIM

- Jeśli opcją domyślną jest Kontakty z SIM,
   ▶ Kontakty. Jeśli opcją domyślną jest Kontakty,
   ▶ Kontakty ▶ Opcje ▶ Kontakty z SIM.
- Wybierz nazwę/nazwisko i numer do edycji.
- 3 ► Więcej ► Edytuj kontakt, a następnie dokonaj edycji nazwy/nazwiska i numeru.

## Jak usunąć kontakt

Kontakty, wybierz kontakt i naciśnij C.

## Jak usunąć wszystkie kontakty

- ► Kontakty ► Opcje ► Zaawansowane
- ► Usuń wsz.kontakty ► Tak, a następnie ► Tak. Nazwy lub nazwiska i numery zapisane na karcie SIM nie zostaną usunięte.

### Jak ustawić element domyślny dla kontaktu

- 1 ► Kontakty, przejdź do kontaktu, ► Więcej
   ► Numer domyślny.
- 2 Wybierz numer telefonu, adres e-mail lub adres internetowy, który ma być wyświetlany domyślnie dla kontaktu.

### Synchronizacja kontaktów

Dodatkowe informacje, 🌩 48 Synchronizacja.

### Szybkie wybieranie

Numery telefonów, do których chce się mieć szybki dostęp, można zapisać w pozycjach 1–9 listy w pamięci telefonu.

### Jak ustawić lub zamienić numery szybkiego wybierania

- 1 ► Kontakty ► Opcje ► Szybkie wybieran.
- 2 Przewiń do pozycji na liście, ► Dodaj lub
   ► Zastąp, a następnie wybierz numer telefonu.

#### Jak korzystać z funkcji szybkiego wybierania

W trybie gotowości wprowadź numer szybkiego wybierania (1–9), ► Połącz.

## Poczta głosowa

Jeśli abonament obejmuję usługę poczty głosowej, rozmówcy mogą zostawić wiadomość głosową, gdy nie możesz odebrać połączenia.

## Jak zapisać numer poczty głosowej

Naciśnij i przytrzymaj 🗇 🕨 Tak, wprowadź numer, ► OK. Numer poczty głosowej można otrzymać od usługodawcy.

## Jak wywołać usługę poczty głosowej

Jeśli masz zapisany numer poczty głosowej, naciśnij i przytrzymaj klawisz 🕕.

### Jak sprawdzić numer poczty głosowej

▶ Wiadomości ▶ Ustawienia ▶ Nr poczty głosow.

## Sterowanie głosem

Połączenia można obsługiwać głosem i zestawem HF. Utwórz polecenia głosowe do wybierania, odbierania lub odrzucania połączeń głosem. Poleceń głosowych nie można zapisywać na karcie SIM.

#### Jak uaktywnić wybieranie głosem i nagrać nazwy

- 1 ► Ustawienia ► Ogólne ► Sterowanie głos.
  - ► Wybieranie głos. ► Uaktywnij ► Tak
  - ▶ Nowe polec. glos. Wybierz kontakt.
- 2 Wybierz numer telefonu, do którego chcesz dodać polecenie głosowe. Nagraj polecenie głosowe, na przykład "komórka Jana".
- 3 Pojawią się instrukcje. Podnieś telefon do ucha, poczekaj na sygnał i wypowiedz polecenie, które chcesz nagrać. Polecenie głosowe zostanie odtworzone.
- 4 Jeśli nagranie jest poprawne, wybierz Tak; jeśli nie, wybierz Nie i spróbuj jeszcze raz. Nagranie będzie można zmienić później, wybierając Edytuj nazwy lub Nowe polec. głos. ► Dodaj.
- Przed skorzystaniem z funkcji wybierania głosem należy wyłączyć Odtwarzacz. W tym celu przewiń do pozycji Odtwarzacz i naciśnij (D), aby wyłączyć odtwarzacz.

### Jak uaktywnić odbieranie głosem i nagrać polecenia odbierania głosem

Istawienia ► Ogólne ► Sterowanie głos.
 ► Odbieranie głos. ► Uaktywnij.

- Pojawią się instrukcje. > Kontynuuj i podnieś telefon do ucha. Poczekaj na sygnał i powiedz "Odbierz" lub inne słowo. Jeśli nagranie jest dobre, > Tak. Jeśli nagranie nie jest dobre,
   Nie i spróbuj jeszcze raz.
- 3 Powiedz "Zajęty" lub inne słowo, ► Tak. Postępuj zgodnie z pojawiającymi się instrukcjami, zapisz po zakończeniu.
- Funkcji odbierania glosem nie można wykorzystywać, gdy jako dzwonek zostały wybrane dźwięki zapisane w pliku MP3.

### Magiczne słowo

Można nagrać polecenie głosowe i używać go jako magicznego słowa do uaktywniania sterowania głosem bez naciskania jakichkolwiek klawiszy. Magicznego słowa można używać tylko wtedy, gdy się korzysta z zestawu HF lub słuchawek Bluetooth™.

### Jak uaktywnić i nagrać "magiczne słowo"

- 1 ► Ustawienia ► Ogólne ► Sterowanie głos.
   ► Magiczne słowo ► Uaktywnij.
- Postępuj zgodnie z pojawiającymi się instrukcjami, zapisz po zakończeniu.

## Jak korzystać z wybierania głosem

- Bez zestawu HF: w trybie gotowości naciśnij i przytrzymaj Połącz., a następnie wypowiedz nazwę/nazwisko.
- Z zestawem HF: wypowiedz magiczne słowo lub naciśnij przycisk obsługi połączenia. Poczekaj na sygnał i powiedz nazwę nagraną wcześniej, na przykład "komórka Jana", aby połączyć się z kontaktami.

## Jak odebrać lub odrzucić połączenie

Gdy telefon zadzwoni, powiedz "Odbierz" lub "Zajęty".

### Odtwarzanie nazwy/nazwiska dzwoniącego kontaktu

Podczas odbierania połączenia można usłyszeć polecenie głosowe przypisane kontaktowi.

### Jak włączyć lub wyłączyć odtwarzanie nazwy kontaktu

► Ustawienia ► Ogólne ► Sterowanie głos.

► Odtw. nazwę rozm.

## Jak edytować polecenia głosowe

- ► Kontakty wybierz kontakt ► Więcej
- Edytuj kontakt. Przejdź do właściwej

karty i dokonaj edycji polecenia głosowego.

## Przekierowywanie połączeń

Połączenia można przekierowywać na inny numer, na przykład numer poczty głosowej.

Gdy jest uaktywniona funkcja Zastrzeganie, niektóre opcje menu Przekierowania są niedostępne.

### Jak włączyć przekierowywanie połączeń

- 1 ► Ustawienia ► Połącz. ► Przekierowania.
- Wybierz typ połączenia i jedną z opcji przekierowania, a następnie ► Uaktywnij.
- 3 Wprowadź numer telefonu, na który chcesz przekierowywać połączenia, lub naciśnij
   ▶ Wyszukaj, aby wyszukać kontakt, ▶ OK.

### Jak wyłączyć przekierowywanie połączeń

Przejdź do opcji przekierowywania, > Dezaktywuj.

### Jak sprawdzić wszystkie opcje przekierowywania

- ► Ustawienia ► Połącz. ► Przekierowania
- Sprawdź wszystk.

## Więcej niż jedno połączenie

Telefon może obsługiwać więcej niż jedno połączenie naraz.

### Usługa połączeń oczekujących

Gdy funkcja jest włączona, drugie połączenie jest sygnalizowane dźwiękiem.

#### Jak włączyć usługę połączenia oczekującego

- ► Ustawienia ► Połącz. ► Zarządzanie poł.
- ▶ Połączenie oczekujące ► Uaktywnij ► Wybierz.

## Jak zainicjować drugie połączenie

- Więcej ► Zawieś, aby zawiesić aktywne połączenie.
- 2 Wprowadź numer, z którym chcesz się połączyć, ► Połącz.

## Odbieranie drugiego połączenia

Gdy nadejdzie drugie połączenie, wybierz jedną z następujących opcji:

- Aby odebrać nowe połączenie i zawiesić aktywne połączenie, 
   Odbierz.
- Aby odrzucić nowe połączenie i kontynuować aktywne połączenie, 

   Zajęty.
- Aby odebrać nowe połączenie i zakończyć aktywne połączenie, ► Zastąp poł. aktyw.

## Obsługa dwóch połączeń

Gdy jedno połączenie jest aktywne, a drugie zawieszone, możesz wybrać jedną z następujących opcji:

- Aby przełączać między dwoma połączeniami,
   ▶ Więcej ▶ Przeł.
- Aby złączyć dwa połączenia, ► Więcej
   ► Przył. rozmowy.
- Aby połączyć dwa połączenia, ► Więcej
   ► Przekaż połącz. Połączenia użytkownika z oboma rozmówcami zostaną przerwane.
- Aby wznowić zawieszone połączenie,
   ▶ Rozłącz ▶ Tak.
- Aby zakończyć obydwa połączenia,
   Rozłącz > Nie.
- Nie można odebrać trzeciego połączenia bez zakończenia jednego z dwóch pierwszych połączeń lub bez złączenia ich w połączenie konferencyjne.

## Połączenia konferencyjne

Można uruchomić połączenie konferencyjne, złączając połączenie aktywne i połączenie zawieszone. Następnie można zawiesić połączenie konferencyjne i dodać do pięciu uczestników lub po prostu nawiązać następne połączenie.

### Połączenia

### Jak złączyć dwa połączenia w połączenie konferencyjne

▶ Więcej ▶ Przył. rozmowy.

## Jak dodać nowego uczestnika

- Więcej ► Zawieś, aby zawiesić złączone połączenia.
- 2 ► Więcej ► Drug. połączenie i połącz się z następną osobą.
- 3 ► Więcej ► Przył. rozmowy.
- 4 Powtórz opisaną procedurę, aby dodać kolejnych uczestników.

## Jak rozłączyć uczestnika

Więcej > Rozł. uczestnika i wybierz uczestnika.

### Jak przeprowadzić prywatną rozmowę

- 1 ► Więcej ► Rozmawiaj z i wybierz uczestnika.
- 2 ► Więcej ► Przył. rozmowy, aby wznowić połączenie konferencyjne.

## Dwie linie głosowe

Mając abonament, który obejmuje obsługę różnych linii, można nawiązywać osobne połączenia z osobami o różnych numerach telefonu.

### Jak wybrać linię dla połączeń wychodzących

► Ustawienia ► Połącz., a następnie wybierz linię 1 lub 2.

## Jak zmienić nazwę linii

► Ustawienia ► Wyświetlacz ► Edytuj nazwy linii, a następnie wybierz linię do edycji.

## Moje numery

Własne numery telefonów można wyświetlać, dodawać i edytować.

#### Jak sprawdzić swoje numery telefonów

- ► Kontakty ► Opcje ► Numery specjalne
- Moje numery, a następnie wybierz jedną z opcji.

## Filtr połączeń

Odbieranie można ograniczyć tylko do połączeń z wybranych numerów.

### Jak dodać numery do listy akceptowanych rozmówców

- I ► Ustawienia ► Połącz. ► Zarządzanie poł.
  - ► Filtr połączeń ► Tylko z listy.
- 2 ► Edytuj ► Nowe ► Dodaj. Wybierz kontakt.

### Jak akceptować wszystkie połączenia

- ▶ Ustawienia ▶ Połącz. ▶ Zarządzanie poł.
- ► Filtr połączeń ► Od wszystkich.

## Zastrzeganie połączeń

Zastrzegaj połączenia wychodzące i przychodzące, w kraju i za granicą. Konieczne jest hasło otrzymane od usługodawcy.

Jeśli połączenia przychodzące są przekierowywane, nie można włączyć niektórych opcji funkcji Zastrzeganie.

Można zastrzec następujące połączenia:

- Wszystkie wych. wszystkie połączenia wychodzące.
- Wych. zagraniczne wszystkie międzynarodowe połączenia wychodzące.
- Wych. zagr.- roam. wszystkie międzynarodowe połączenia wychodzące poza połączeniami z własnym krajem.
- Wszystkie przych. wszystkie połączenia przychodzące.
- Przych. roaming wszystkie połączenia przychodzące, gdy użytkownik przebywa za granicą (korzysta z roamingu).

### Jak włączyć lub wyłączyć zastrzeganie połączeń

- ► Ustawienia ► Połączenia ► Zarządzanie poł.
   ► Zastrzeganie i wybierz opcję.
- 2 Wybierz polecenie Uaktywnij lub Dezaktywuj, a następnie wprowadź hasło ► OK.

## 🕅 Wybieranie stałe

Funkcja wybierania stałego umożliwia nawiązywanie połączeń tylko z określonymi numerami zapisanymi na karcie SIM. Numery stałe są chronione przez kod PIN2.

Z międzynarodowymi numerami alarmowymi można się łączyć nawet wtedy, gdy jest włączone wybieranie stałe.

Można zapisywać nawet fragmenty numerów. Na przykład zapisanie numeru 0123456 umożliwia inicjowanie połączeń z numerami rozpoczynającymi się od 0123456.

Gdy wybieranie stałe jest uaktywnione, nie można wyświetlać żadnych numerów telefonów zapisanych na karcie SIM ani porządkować ich.

### Połączenia

### Jak włączyć lub wyłączyć wybieranie stałe

- Kontakty ► Opcje ► Numery specjalne
   ► Wybieranie stałe.
- 2 Wybierz Uaktywnij lub Dezaktywuj.
- 3 Wprowadź kod PIN2 ► OK, a następnie ► OK w celu potwierdzenia.

## Jak zapisać numer stały

- ► Kontakty ► Opcje, ► Numery specjalne,
- ► Wybieranie stałe, ► Numery stałe, ► Nowy numer, a następnie wprowadź odpowiednie informacje.

## Dodatkowe funkcje połączeń

## Sygnały tonowe

Wysyłając sygnały tonowe podczas połączenia, można korzystać z usług bankowych lub automatycznej sekretarki.

- Aby wysłać tony, naciskaj klawisze □+) (9),
   (¥all) lub (#-).
- Aby wyczyścić ekran po zakończeniu połączenia, naciśnij klawisz ©.
- Aby włączyć lub wyłączyć tony podczas połączenia, naciśnij w trybie gotowości przycisk (), a następnie wybierz polecenie Wyłącz tony lub Włącz tony.

## Notatnik

Podczas rozmowy można zanotować numer telefonu. Po zakończeniu rozmowy numer pozostanie na ekranie i będzie można go wybrać lub zapisać w książce telefonicznej.

### Wyświetlanie lub ukrywanie własnego numeru telefonu

Jeśli abonament obejmuje usługę zastrzegania identyfikowania abonenta (CLIR), można ukryć numer swojego telefonu przy inicjowaniu połączenia.

### Jak zawsze pokazywać lub ukrywać swój numer telefonu

- 1 ► Ustawienia ► Połączenia ► Pokaż lub ukryj nr.
- Wybierz polecenie Pokaż numer, Ukryj numer lub Określa sieć.

### Przekazywanie dźwięku podczas korzystania z zestawu HF Bluetooth™

Korzystając z zestawu HF Bluetooth, można przekazywać dźwięk połączeń. Można także przekazywać dźwięk połączeń za pomocą klawiatury.

### Jak przekazać dźwięk podczas korzystania z zestawu HF

Podczas połączenia ► Więcej ► Przekaż dźwięk i wybierz urządzenie.

### Przekierowywanie dźwięku

Po odebraniu połaczenia można przekierować dźwiek za pomoca klawiatury telefonu lub przycisku zestawu HF.

#### Jak przekierować dźwiek podczas odbierania połączenia za pomoca zestawu HF

- 1 ► Ustawienia ► Łaczność ► Bluetooth ► Zestaw HF ► Przych, połaczenie.
- 2 Wybierz W telefonie, aby przekierować dźwięk do telefonu, albo W zestawie HF, aby przekierować dźwiek do zestawu HF.

## Czas połaczenia

Podczas rozmowy jest widoczny czas połaczenia. Użytkownik może sprawdzić czas trwania ostatniego połaczenia, połaczeń wychodzacych oraz czas łaczny.

## Jak sprawdzić czas połaczenia

- ► Ustawienia ► Połaczenia ► Czas i koszt
- Liczniki połaczeń. Aby wyzerować licznik,
- Wiecej i wybierz Resetuj łaczne lub Resetuj wychodz.

## Przesyłanie wiadomości

Wiadomości tekstowe wiadomości obrazkowe wiadomości głosowe, wiadomości e-mail.

Telefon obsługuje kilka sposobów przesyłania wiadomości. Skontaktuj się z usługodawca w sprawie usług, z których możesz korzystać, lub zapoznaj się z dodatkowymi informacjami w witrynie www.SonvEricsson.com/support.

🔆 W przypadku braku pamięci nowe wiadomości będzie można odbierać dopiero po usunięciu pewnych wiadomości zapisanych w pamieci 🌩 27 Jak usunać kilka wiadomości z folderu.

## Wiadomości tekstowe (SMS)

Wiadomości tekstowe moga zawierać obrazki. animacie, melodie i efekty dźwiekowe. Można utworzyć szablony i używać ich do tworzenia wiadomości

### Zanim zaczniesz

Operator sieci podaje numer centrum usług wysyłania i odbierania wiadomości tekstowych. Numer może już być zapisany na karcie SIM lub trzeba go dodać samodzielnie

## Jak ustawić numer centrum usług

- ▶ Wiadomości ▶ Ustawienia ▶ Wiad. tekstowa
   ▶ Centrum usług. Numer jest widoczny, jeśli został zapisany na karcie SIM.
- 2 Jeśli numeru nie ma, ► Nowe centr. usług, wprowadź numer, włącznie z prefiksem międzynarodowym "+" oraz numerem kierunkowym kraju, ► Zapisz.

### Jak napisać i wysłać wiadomość tekstową lub zapisać wersję roboczą

- 1 ► Wiadomości ► Napisz nową ► Wiad. tekstowa.
- 2 Napisz wiadomość. Aby wstawić element do wiadomości, ► Więcej ► Dodaj element.
- 3 ► Kontynuuj. (Aby zapisać wiadomość do wykorzystania później, naciśnij (五),
   ► Tak, aby zapisać wiadomość w folderze Wersje robocze).
- 4 Wybierz Wpisz nr telefonu i wprowadź numer telefonu odbiorcy, wybierz Wysz. kontaktów w celu wyszukania numeru bądź grupy w spisie telefonów lub wybierz numer z listy ostatnich odbiorców.
- 5 Aby zmienić domyślne opcje wiadomości, na przykład określić żądanie raportu o jej

przeczytaniu, ► Więcej ► Zaawansowane, wybierz opcję, ► Edytuj, wybierz ustawienie, ► Gotowe

- 6 ► Wyślij.
- Y Wiadomość tekstową można przekształcić na wiadomość obrazkową. Podczas pisania wiadomości ► Więcej ► Na wiad. obrazk.

### Jak skopiować tekst i wkleić go do wiadomości

- 1 Podczas pisania wiadomości ► Więcej ► Edytuj.
- 2 Wybierz Kopiuj wszystkie, aby skopiować cały tekst wiadomości, albo wybierz Kopiuj tekst
   ▶ Początek i zaznacz tekst za pomocą klawisza nawigacyjnego, ▶ Koniec.
- 3 ► Więcej ► Edytuj ► Wklej.

## Odbieranie wiadomości

Jeżeli opcja Nowe zdarzenia jest ustawiona na Menu czynności, to każda odebrana wiadomość tekstowa i automatycznie pobrana wiadomość obrazkowa jest wyświetlana w menu czynności. ► Wyświetl, aby przeczytać wiadomość.

Jeżeli opcja Nowe zdarzenia jest ustawiona na Podręczne, pojawia się pytanie, czy chcesz przeczytać wiadomość tekstową. Wybierz Tak, aby przeczytać lub odtworzyć wiadomość, albo Nie, aby to odłożyć na później. ► Wybierz Stop, aby zatrzymać odtwarzanie lub czytanie wiadomości obrazkowej. Naciśnij (, aby zamknąć wiadomość. Aby zmienić ustawienia menu czynności ► 9 Menu czynności.

#### Jak połączyć się z numerem zawartym w wiadomości

Zaznacz numer telefonu widoczny w wiadomości, > Połącz.

### Jak zapisać element z wiadomości tekstowej

- Podczas czytania wiadomości wybierz element,
   Więcej.
- Wybierz Użyj (pojawi się zaznaczony numer telefonu), aby zapisać numer telefonu, Zapisz obrazek, aby zapisać obrazek, lub Zapisz zakładkę, aby zapisać adres internetowy.

## Jak zapisać wybraną wiadomość

► Więcej ► Zapisz wiadom., wybierz Elem. zapisane (karta SIM) lub Szablony (pamięć telefonu).

### Jak zapisać kilka wiadomości w folderze

- 1 Wybierz wiadomość, ► Więcej ► Zaznacz kilka.
- 2 Przewiń, ► Zaznacz, aby wybrać wiadomości,
   ► Więcej ► Zapisz wiadom.

## Jak usunąć wiadomość

Wybierz wiadomość i naciśnij 💿.

### Jak usunąć kilka wiadomości z folderu

- 1 Wybierz wiadomość, ► Więcej, wybierz Usuń wsz. wiad. lub Zaznacz kilka.
- 2 Przewiń, ► Zaznacz, aby wybrać wiadomości,
   ► Więcej ► Usuń wiadomości.

## Długie wiadomości

Liczba znaków, jaką może zawierać wiadomość, zależy od języka wpisywania. Aby wysłać dłuższą wiadomość, można powiązać dwie lub więcej wiadomości. Za każdą z wiadomości tworzących długą wiadomość jest pobierana osobna opłata. Wszystkie części długiej wiadomości mogą nie zostać odebrane jednocześnie.

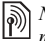

Należy dowiedzieć się u usługodawcy, jaka jest maksymalna liczba wiadomości, które można powiązać.

### Przesvłanie wiadomości

### Jak właczyć długie wiadomości

► Wiadomości ► Ustawienia ► Wiad tekstowa

► Maks, dług, wiad, ► Maks, dostepna.

### Szablony wiadomości

Często wysyłane wiadomości można zapisać jako szablony 
27 Jak zapisać wybraną wiadomość. Można także tworzyć nowe szablony.

## Jak utworzyć szablon wiadomości

- ► Wiadomości ► Szablony ► Nowy szablon, wybierz Wiad. tekstowa lub Wiad. obrazk.
- Napisz wiadomość, ► OK, wpisz tytuł, ► OK. 2

## Domvślne opcie wiadomości

Pewnym opciom wiadomości można przypisać wartości domyślne.

### Jak ustawić domyślne opcje wiadomości

▶ Wiadomości ▶ Ustawienia ▶ Wiad, tekstowa lub ▶ Wiad. obrazk., a następnie wybierz opcje, które chcesz zmienić.

### Jak sprawdzić status dostarczenia wysłanej wiadomości

▶ Wiadomości ▶ Elem. wysłane i wybierz wiadomość tekstowa. ► Wyświetl ► Wiecei ► Szczegóły.

## Wiadomości obrazkowe (MMS)

Wiadomości obrazkowe moga zawierać tekst, obrazki, filmy wideo, zdjecia, dźwieki oraz podpisy. Sa one wysyłane przy użyciu usługi MMS (Multimedia Messaging Service) do telefonu komórkowego lub poczta e-mail.

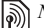

Nadawca i odbiorca muszą mieć abonament obeimujący obsługe wiadomości obrazkowych.

### Zanim zaczniesz

Jeśli ustawienia nie sa skonfigurowane w telefonie, ➡ 46 Ustawienia.

#### Tworzenie i wysyłanie wiadomości obrazkowych

W wiadomościach obrazkowych można umieszczać tekst, obrazki, dźwieki, filmy wideo, nowe strony, podpis i inne załączniki.

### Jak utworzyć i wysłać wiadomość obrazkową

- 1 ► Wiadomości ► Napisz nową ► Wiad. obrazk.
- Więcej, aby dodać element do wiadomości.
   OK > Więcej, aby dodać element do wiadomości w trakcie jej pisania.
- 3 Nięcej, aby dodać do wiadomości kolejny element.

Gdy wiadomość będzie gotowa do wysłania, wyślij ją, tak jak wiadomość tekstową ➡ 25 Wiadomości tekstowe (SMS).

 W przypadku wiadomości obrazkowych są dostępne takie same opcje jak w przypadku wiadomości tekstowych, na przykład kopiowanie i wklejanie, zapisywanie i usuwanie wiadomości oraz używanie szablonów 25 Wiadomości tekstowe (SMS).

#### Jak utworzyć własny podpis do wiadomości obrazkowych

- 1 ► Wiadomości ► Ustawienia ► Wiad. obrazk.
- 2 ► Podpis ► Nowy podpis i utwórz podpis jako wiadomość obrazkową.

### Jak zapisać element z wiadomości obrazkowej

- Podczas czytania wiadomości wybierz element,
   ▶ Więcej.
- Wybierz Użyj (pojawi się zaznaczony numer telefonu), aby zapisać numer telefonu, Zapisz zakładkę, aby zapisać adres internetowy, lub Zapisz elementy, aby zapisać taki element, jak obrazek czy dźwięk.

### Automatyczne pobieranie

Wybierz metodę pobierania wiadomości obrazkowych:

- ► Wiadomości ► Ustawienia ► Wiad. obrazk.
- Autom. pobieranie, aby wyświetlić opcje:
- Zawsze pobieraj wiadomości automatycznie.
- Pytaj w roamin. pytaj o pobieranie wiadomości z innej sieci.
- Nigdy w roamin. nie pobieraj wiadomości z innej sieci.
- Zawsze pytaj pytaj o pobieranie wiadomości.
- Wył. nowe wiadomości są wyświetlane w skrzynce odbiorczej jako ikony. Wybierz wiadomość, ► Wyświetl, aby pobrać.

## Wiadomości głosowe

Można wysyłać i odbierać nagrania dźwiekowe jako wiadomości głosowe.

Nadawca i odbiorca muszą mieć abonament obeimujący obsługe wiadomości obrązkowych.

### Jak nagrać i wysłać wiadomość alosowa

- ► Wiadomości ► Napisz nowa ► Wiad. głosowa. 1
- 2 Nagraj wiadomość. ► Zatrzymaj.
- 3 ► Wyślii, aby wysłać wiadomość.
- 4 Wybierz Wpisz adres e-mail, aby wprowadzić adres e-mail, Wpisz nr telefonu, aby wprowadzić numer odbiorcy, albo Wysz. kontaktów, aby pobrać numer lub grupe numerów z folderu Kontakty, badź wybierz numer z listy ostatnich odbiorców, a następnie ► Wyślij.

## Odbieranie wiadomości głosowych

Jeśli odebrana została automatycznie pobrana wiadomość głosowa, pojawi się ona w menu czynności, jeżeli opcja Nowe zdarzenia jest ustawiona na Menu czynności. ► Odtwórz, aby odsłuchać wiadomość.

Jeżeli opcja Nowe zdarzenia jest ustawiona na Podręczne, pojawi się pytanie, czy chcesz odsłuchać wiadomość głosowa. Wybierz Tak, aby odtworzyć wiadomość, albo Nie, aby to odłożyć na późniei.

Po odsłuchaniu wiadomości głosowej > Wiecej, aby wyświetlić liste opcji. Aby zamknać wiadomość, naciśnij (5). Aby zmienić ustawienia menu czynności 🌩 9 Menu czvnności.

## E-mail

Telefon umożliwia wysyłanie i odbieranie wiadomości e-mail po połączeniu z serwerem poczty e-mail POP3 lub IMAP4. W telefonie można określić takie same ustawienia poczty e-mail jak w programie pocztowym na komputerze.

- mail POP3 wiadomości są pobierane na każdy komputer lub urządzenie, które ma dostęp do konta. W przypadku konta e-mail IMAP4 wiadomości można przechowywać na serwerze, co ułatwia zarządzanie nimi przy użyciu wielu komputerów i urządzeń.

## Zanim zaczniesz

Jeśli ustawienia nie sa skonfigurowane w telefonie, 46 Ustawienia.

### Jak napisać i wysłać wiadomość e-mail

- 1 ► Wiadomości ► E-mail ► Napisz nową.
- Wybierz Dodaj, aby wprowadzić adres e-mail, lub Wysz. kontaktów, aby wyszukać adres w folderze Kontakty, albo wybierz adres z listy ostatnich odbiorców.
- Aby dodać kolejnych odbiorców, wybierz Do, Dw: lub Udw:.
- Gdy wybierzesz wszystkich odbiorców,
   ▶ Gotowe.
- 5 Wpisz temat, ► OK. Wpisz tekst, ► OK.
- 6 Aby dodać załącznik, ► Dodaj, wybierz załącznik, ► Gotowe ► Kontynuuj.
- 7 Wybierz Wyślij lub Więcej, aby wyświetlić opcje.

### Jak odebrać i przeczytać wiadomość e-mail

- Wybierz Wiadomości ► E-mail ► Przychodzące. Jeśli skrzynka odbiorcza jest pusta, ► Wyś./odb. Jeśli skrzynka odbiorcza nie jest pusta, ► Więcej
   Wyślij i odbierz.
- 2 Nowe wiadomości zostaną pobrane. Wybierz wiadomość, ► Wyświetl, aby ją przeczytać.

### Jak odpowiedzieć na wiadomość e-mail

- 1 Otwórz wiadomość e-mail, ► Odpow.
- 2 Napisz wiadomość i ► Więcej, aby wyświetlić opcje.
- 3 ► OK ► Kontynuuj ► Wyślij, aby wysłać wiadomość.

### Jak zapisać element lub załącznik z wiadomości e-mail

- Aby zapisać adres e-mail, numer telefonu lub adres internetowy, wybierz element, ▶ Więcej, a następnie zapisz element.
- Aby zapisać załącznik, wybierz wiadomość,
   Więcej. Wybierz załącznik, > Zapisz.

## Jak zapisać wiadomości e-mail

- Wybierz wiadomość, 
   Więcej 
   Zapisz wiadom.

   Wiadomość zostanie umieszczona w folderze zapisanych wiadomości w menu E-mail.
- Aby zapisać kilka wiadomości w folderze, wybierz wiadomość, ▶ Więcej ▶ Zaznacz kilka. Przewiń, ▶ Zaznacz, aby wybrać wiadomości.
   ▶ Więcej ▶ Zapisz wiadom.
- Wszystkie wiadomości e-mail są zapisywane również na serwerze poczty e-mail.

### Jak usunąć wiadomości e-mail

- Aby usunąć wybraną wiadomość, naciśnij C.
- Aby usunąć kilka wiadomości z folderu, wybierz wiadomość, ► Więcej ► Zaznacz kilka. Przewiń,
  - ► Zaznacz, aby wybrać wiadomości. ► Więcej
  - ► Zaznacz do usun. Wybrane wiadomości zostaną usunięte podczas następnego połączenia z serwerem poczty e-mail.

☆ Dla użytkowników kont IMAP4: ► Więcej

Wyczyść Przych., wybierz > Z wysł. i odebr. lub
 Bez wysł. i odeb., aby usunąć wiadomości przy kolejnym połączeniu z serwerem poczty e-mail.

## Moi znajomi

Dodatkowe informacje można uzyskać od usługodawcy lub w witrynie www.SonyEricsson.com/support.

## Grupy

Numery i adresy e-mail można łączyć w grupy, aby wysyłać wiadomości do kilku odbiorców naraz.

¿Jeśli wiadomość tekstowa jest wysyłana do grupy, opłata zależy od liczby uczestników grupy.

### Jak utworzyć grupę numerów i adresów e-mail

- 1 ► Kontakty ► Opcje ► Grupy ► Nowa grupa
   ► Dodaj.
- 2 Wprowadź nazwę grupy, ► Kontynuuj.
- 3 ► Nowy ► Dodaj, aby odszukać i wybrać żądany numer lub adres e-mail.
- 4 Powtórz tę czynność, aby dodać kolejne numery lub adresy e-mail. ► Gotowe.

This is the Internet version of the user's guide. © Print only for private use.

## Praca z obrazami

Aparat fotograficzny, kamera wideo, zdjęcia, VideoDJ™, PhotoDJ™.

## Aparat fotograficzny i kamera wideo

Telefon jest wyposażony w cyfrowy aparat fotograficzny, który działa również jako cyfrowa kamera wideo. Rób zdjęcia i nagrywaj filmy wideo, które możesz zapisywać i wysyłać albo używać ich inaczej. Obrazki mogą służyć jako wygaszacz ekranu, tapety lub pozycje spisu telefonów ➡ 16 Jak dodać do kontaktu obrazek, zdjęcie lub dzwonek. Niektóre aplikacje Java<sup>TM</sup> mogą współpracować z aparatem fotograficznym ➡ 45 Aplikacje Java<sup>TM</sup>.

## Jak robić zdjęcia i nagrywać filmy

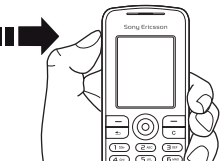

- Naciśnij i przytrzymaj 

   aparat; naciskaj 
   lub 
   aby przełączać między trybami zdjęć i filmów wideo.
- 2 Ponownie naciśnij (a), aby zrobić zdjęcie lub rozpocząć nagrywanie filmu wideo.
- Aby zakończyć nagrywanie filmu wideo, naciśnij ponownie.
- Możesz także wybrać Aparat, aby uruchomić aparat, a następnie wybrać Zrób zdj., aby zrobić zdjęcie, lub Nagraj, aby rozpocząć nagrywanie filmu wideo. Podczas nagrywania przy bardzo silnym oświetleniu, na przykład wtedy, gdy obiektyw jest skierowany pod słońce lub lampę, ekran może zostać zaczerniony, a obraz znieksztalcony.

#### Praca z obrazami

#### Jak przełączać między wideo i zdjęciami

Naciśnij 🕲 lub 🕲.

## Jak korzystać z funkcji zoom

Za pomocą () i () można przybliżyć lub oddalić obraz.

### Jak zrobić autoportret

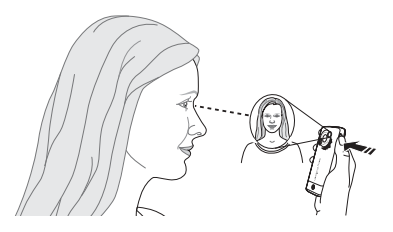

- 1 Trzymaj telefon, tak jak pokazano na rysunku. W lusterku zobaczysz swoje odbicie.
- 2 Naciśnij i przytrzymaj klawisz (), aby włączyć aparat. Ponownie naciśnij klawisz (), aby zrobić zdjęcie.

## Opcje aparatu

Gdy aparat jest włączony, ► Więcej, aby wyświetlić więcej opcji.

- · Wyświetl wszyst. (wideo).
- Tryb zdjęć (wideo) wybierz Do MMS-ów lub Wideo wys. jakości.
- Rozmiar wideo wybierz Duże (176x144) lub Mały (128x96).
- Tryb nocny popraw jakość obrazu rejestrowanego przy słabym oświetleniu przez wydłużenie czasu naświetlania.
- Efekty wybierz jeden z efektów do zdjęcia lub filmu wideo.
- Wyświetl wszyst. (zdjęcia).
- Tryb zdjęć (zdjęcia) wybierz Normalne, aby nie dodawać do zdjęcia obramowania, Panorama, aby połączyć kilka zdjęć w jedno zdjęcie panoramiczne, Ramki, aby dodać do zdjęcia obramowanie, lub Seria, aby szybko zrobić kilka zdjęć jedno po drugim.
- Rozmiar zdjęcia wybierz Duży 1280x1024, Średni 640x480 lub Mały 160x120.
- Samowyzwalacz (zdjęcia) zdjęcie zostanie zrobione kilka sekund po naciśnięciu klawisza aparatu.

- Jakość zdjęcia wybierz opcję jakości: Zwykła lub Wysoka.
- Dźwięk migawki (zdjęcia) wybierz inny dźwięk migawki.

# Zapisywanie i wysyłanie zdjęć oraz filmów wideo

## Zdjęcia i filmy wideo

Telefon jest dostarczany z pewną liczbą zdjęć i filmów wideo, które można usunąć w celu zwolnienia pamięci telefonu. Wszystkie zdjęcia i filmy wideo są zapisywane w folderze Menedżer plików. Dostęp do zdjęć zapisanych w telefonie można też uzyskać, wybierając Zdjęcia z aparatu. Zdjęcia mogą być używane jako wygaszacze ekranu, tapety lub identyfikatory kontaktów 
16 Jak dodać do kontaktu obrazek, zdjęcie lub dzwonek. Zdjęcia i filmy wideo można wysyłać i odbierać za pomocą dowolnej z dostępnych metod przesyłania. Liczba zdjęć lub filmów wideo, które można zapisać, zależy od ich rozmiaru. Obsługiwane są następujące formaty danych: GIF, JPEG, WBMP, BMP, PNG, SVG-Tiny, MP4 i 3GP.

Animacjami można się posługiwać tak jak zdjęciami czy obrazkami.

### Jak wyświetlić obrazki

- Wybierz Zdjęcia z aparatu lub Menedżer plików
   Zdjęcia i wybierz obrazek lub zdjęcie z folderu.
- Obrazki i zdjęcia są wyświetlane w postaci miniatur, aby uzyskać widok pełnowymiarowy,
   Wyświetl.
- 3 > Poziomo aby wyświetlić obrazek (zdjęcie) w orientacji poziomej.
- Więcej, aby wyświetlić dodatkowe opcje, na przykład Obróć. Wybierz Pokaz slajdów, co spowoduje wyświetlenie wszystkich zdjęć z folderu w postaci pokazu slajdów.

## Jak wyświetlić filmy wideo

- Menedżer plików ► Wideo, a następnie wybierz film wideo w folderze.
- 2 ► Wyświetl ► Odtwórz.
- 3 ► Stop, aby zatrzymać film wideo, ► Więcej, aby wyświetlić opcje, na przykład Poziomo, albo VideoDJ™, aby rozpocząć edycję filmu wideo.

### Jak wyszukiwać zdjęcia według osi czasu

- Wybierz Zdjęcia z aparatu lub Menedżer plików
   ► Zdjęcia ► Zdjęcia z aparatu.
- 2 > Więcej > Wyszukiw. chron. Od tej chwili zdjęcia będą posortowane w porządku chronologicznym.

### Wymienianie się zdjęciami i filmami wideo

Aby wymienić się zdjęciami lub filmami wideo z inną osobą, należy użyć jednej z dostępnych metod przesyłania. Wymienianie się materiałami chronionymi prawem autorskim może być zabronione.

Korzystając z kabla USB, zapisane w telefonie zdjęcia i filmy wideo można przesłać do komputera metodą "przeciągnij i upuść".

## Jak wysłać zdjęcie lub film wideo

- 1 ► Menedżer plików ► Zdjęcia lub ► Wideo.
- 2 Wybierz zdjęcie lub film wideo, ► Więcej
   ► Wyślij. Wybierz metodę przesyłania.

### Jak odebrać i zapisać obrazek, zdjęcie lub film wideo

- Z wiadomości zawierającej dany element
   *25 Przesyłanie wiadomości.*
- Za pomocą innej metody przesyłania w takim wypadku należy sprawdzić, czy dana metoda jest aktywna, i postępować zgodnie z wyświetlanymi instrukcjami.

### Jak wyświetlić film wideo na komputerze

Aby wyświetlić filmy wideo przeniesione do komputera, użyj odtwarzacza QuickTime™ znajdującego się na dysku CD dodanym do telefonu.

## Wygaszacz ekranu i tapeta

Wygaszacz ekranu uaktywnia się w trybie bezczynności po kilku sekundach. Po kolejnej chwili włącza się tryb uśpienia, aby oszczędzać energię. Jeśli jako tapeta jest używany obrazek, to jest on wyświetlany w trybie gotowości.
### Jak użyć obrazka lub zdjęcia

- Menedżer plików ► Zdjęcia i wybierz obrazek lub zdjęcie.
- 2 ► Więcej ► Użyj jako i wybierz odpowiednią opcję.

### VideoDJ™

Można tworzyć własne filmy wideo, korzystając z gotowych filmów, obrazków i zdjęć oraz tekstów. Można również używać funkcji przycinania do usuwania zbędnych części lub skracania filmów wideo.

### Jak utworzyć film wideo

- 1 ► Rozrywka ► VideoDJ<sup>™</sup>.
- 2 Wybierz Dodaj ► Nagranie wideo, Zdjęcie lub Napis i wybierz element; albo ► Kamera, aby zrobić nowe zdjęcie lub nagrać nowy film wideo.
- 3 (2), aby przewijać do przodu przez serię ujęć.

#### Jak otworzyć zapisany film wideo do edycji

- 1 ► Menedżer plików ► Wideo i wybierz element.
- 2 ► Więcej ► VideoDJ<sup>™</sup> ► Edytuj.

#### Opcje edycji wybranego filmu wideo, zdjęcia lub tekstu

Gdy element jest zaznaczony, ► Edytuj, aby wyświetlić opcje edycji:

- Przytnij (wideo) skrócenie filmu wideo przez wybranie początku (Początek) i końca (Koniec).
- Dodaj tekst (wideo) dodanie tekstu do filmu wideo.
- · Zastąp wybranie nowego elementu.
- Usuń usunięcie elementu.
- Przenieś przeniesienie elementu w inne miejsce.
- Czas trwania (obrazek, zdjęcie lub tekst) wybranie czasu wyświetlania obrazka lub tekstu.
- Edytuj (tekst) zmiana tekstu.
- Tło (tekst) ustawienie tła.
- Kolor napisu (tekst) ustawienie koloru czcionki.
- Obrazek bądź zdjęcie należy wyedytować za pomocą aplikacji PhotoDJ™, a następnie dodać do filmu wideo ➡ 38 PhotoDJ™.

### Opcje dotyczące filmu wideo

- ► Więcej, aby wyświetlić opcje dotyczące filmu wideo.
- Odtwórz wyświetlenie filmu wideo.
- Wyślij wysłanie filmu wideo.

#### Praca z obrazami

- Ścieżka dźwięk. dodanie ścieżki dźwiękowej do filmu wideo.
- Przejścia ustawienie przejść między filmami wideo, obrazkami (zdjęciami) i tekstami.
- Zapisz zapisanie filmu wideo.
- Wstaw wstawienie nowego filmu wideo, obrazka, zdjęcia lub tekstu.
- Nowe wideo utworzenie nowego filmu wideo.

# PhotoDJ™

Do edycji obrazków i zdjęć służy aplikacja PhotoDJ<sup>TM</sup>.

W przypadku obrazków o dużych rozmiarach niektóre opcje edycji są wyłączone.

### Jak otworzyć element do edycji

- ► Rozrywka ► PhotoDJ<sup>™</sup> i wybierz element.
- ► Zdjęcia z aparatu i wybierz element,
   ► Wyświetl ► Wiecei ► Edytui.

### Opcje edycji wybranego obrazka

- ► Narzędz., aby wyświetlić opcje:
- Dodaj clipart wybranie i dodanie obiektu clipart.
- Dodaj ramkę wybranie i dodanie obramowania.
- Dodaj efekt dodanie efektu.
- Wybierz narzędz. wybranie narzędzia.

- Obróć obrócenie.
- Paleta kolorów wybranie koloru.
- Wybór kolorów wybranie koloru z obrazka (opcja niedostępna w przypadku zdjęć).
- Rozmiar pióra wybranie rozmiaru pióra (opcja niedostępna w przypadku zdjęć).

Do edycji obrazka można używać klawisza nawigacyjnego. Klawisze dostępne na klawiaturze działają w następujący sposób:

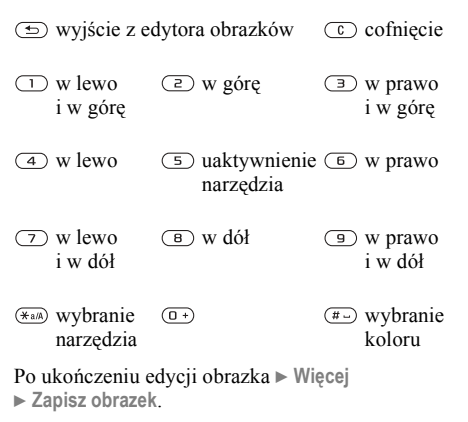

# Rozrywka

Odtwarzacz multimedialny, Disc2Phone, PlayNow™, dzwonki, dźwięki, MusicDJ™, motywy, gry, Java™ i inne.

### **Odtwarzacz multimedialny**

Można odtwarzać utwory muzyczne i filmy wideo, które zostały pobrane lub odebrane w wiadomości obrazkowej albo przesłane z komputera. Obsługiwane są następujące typy plików: MP3, MP4, 3GP, AAC, AMR, MIDI, IMY, EMY oraz WAV (przy maksymalnej częstotliwości próbkowania na poziomie 16 kHz). Można także korzystać ze strumieniowych plików zgodnych ze standardem 3GPP.

#### Przenoszenie plików muzycznych

Program komputerowy Disc2Phone i sterowniki USB znajdują się na dysku CD otrzymanym w komplecie z telefonem. Program Disc2Phone służy do przesyłania muzyki z płyt CD lub komputera do pamięci telefonu. Przed zainstalowaniem jakiejkolwiek nowej lub zaktualizowanej wersji oprogramowania należy odinstalować wszelkie używane dotychczas programy do komunikacji z telefonem. Najlepiej to zrobić za pomocą apletu Dodaj lub usuń programy z Panelu sterowania (system Windows).

#### Utwory muzyczne i filmy wideo

Odtwarzaj utwory muzyczne i filmy wideo zapisane w telefonie. Pozycje z listy utworów muzycznych są odtwarzane dopóty, dopóki nie zostanie naciśnięty przycisk **Stop**.

#### Jak odtworzyć utwór muzyczny lub film wideo

- 1 Notwarzacz, a następnie przeglądaj utwory, wybierając Wykonawcy, utworów, Listy odtwarz. lub Wideo.
- 2 Zaznacz tytuł ► Odtwórz.

# Elementy sterujące odtwarzacza multimedialnego

- Odtwórz wybranie elementu zaznaczonego na liście.
- Stop zatrzymanie utworu muzycznego.
- Pauza zatrzymanie filmu wideo.

#### Rozrywka

- Naciśnij , aby przejść do następnego utworu muzycznego lub filmu wideo.

- Naciśnij (b) lub (c), aby wyregulować głośność.
- W widoku Teraz gra naciśnij (1), aby przejść do przeglądarki Odtwarzacz.
- Naciśnij i przytrzymaj przycisk (1), aby zamknąć odtwarzacz.

### Przeglądanie elementów

Utwory muzyczne i filmy wideo można przeglądać na różnych listach:

- Wykonawcy lista utworów uporządkowana według wykonawców.
- utworów lista wszystkich utworów muzycznych (bez dzwonków) w telefonie.
- Listy odtwarz. lista, na której można umieścić własne utwory muzyczne, a następnie odtwarzać je.
- Wideo lista wszystkich filmów wideo w telefonie.
- Naciśnij (\*) lub (\*), aby przejść w górę lub w dół na liście utworów muzycznych.

### Listy odtwarzania

W celu uporządkowania elementów multimedialnych, które przechowuje Menedżer plików, można utworzyć listy odtwarzania. Jeden element można dodać do różnych list odtwarzania.

#### Jak utworzyć listę odtwarzania i dodać elementy

► Odtwarzacz ► Listy odtwarz. ► Nowa lista odtw.

► Dodaj. Wprowadź nazwę ► OK.

Wybierz elementy z tych, które udostępnia Menedżer plików. Można dodać kilka elementów jednocześnie, można także dodać foldery z elementami.

Aby dodać kolejne elementy, ► Więcej

Dodaj multimedia i wybierz elementy.

#### Jak usunąć elementy z listy odtwarzania

► Odtwarzacz ► Listy odtwarz. wybierz listę odtwarzania ► Otwórz.

Wybierz element, a następnie naciśnij C.

W rzeczywistości element muzyczny lub wideo nie jest usuwany z pamięci, usuwane jest tylko odwolanie do niego na liście odtwarzania.

### Opcje odtwarzacza multimedialnego

Gdy odtwarzacz multimedialny jest włączony, ► Więcej, aby wyświetlić więcej opcji.

- Teraz gra przejście do widoku Teraz gra.
- Dodaj multimedia dodanie elementów lub folderów do listy odtwarzania.
- Sortuj posortowanie elementów według wykonawców, tytułów lub kolejności, w jakiej zostały dodane do listy odtwarzania.
- Usuń usunięcie elementu z listy odtwarzania lub z listy utworów. Usunięcie elementu z listy utworów powoduje jego trwałe usunięcie z pamięci telefonu.
- Minimalizuj zminimalizowanie aplikacji Odtwarzacz i powrót do trybu gotowości przy włączonym odtwarzaniu muzyki.
- Zmień nazwę zmiana nazw list odtwarzania utworzonych przez użytkownika.
- Usuń listę odtw. usunięcie list odtwarzania utworzonych przez użytkownika.
- Informacje wyświetlenie informacji o bieżącym utworze lub filmie wideo.
- Tryb odtwarzania zmiana kolejności odtwarzania utworów muzycznych i filmów wideo. Wybranie Odtw. losowe spowoduje, że elementy z listy będą odtwarzane w kolejności

losowej, a wybranie Zapętlenie spowoduje, że po zakończeniu odtwarzania ostatniego elementu lista będzie odtwarzana od początku.

- Korektor zmiana ustawień tonów wysokich i niskich.
- Wyślij wysłanie utworu muzycznego lub filmu wideo.
- Przechwyć kadr przechwycenie obrazu z filmu wideo po wstrzymaniu odtwarzania filmu.

Zależnie od tego, czy wybrano Teraz gra, Wykonawcy, utworów, Listy odtwarz. czy Wideo, są dostępne różne opcje.

# PlayNow™

Rozrywka ► PlayNow™, aby przesłuchać, kupić i pobrać utwór muzyczny z Internetu. Jeśli ustawienia nie są skonfigurowane w telefonie,
 46 Ustawienia. Dodatkowe informacje można uzyskać od usługodawcy lub w witrynie www.SonyEricsson.com/support.

#### Transmisja strumieniowa muzyki i wideo w trybie online

Dzięki możliwości pobierania strumieniowego można wyświetlać filmy wideo i słuchać utworów muzycznych dostępnych w witrynach interneto-

#### Rozrywka

wych. Wybierz łącze obsługujące transmisję strumieniową, a odtwarzacz multimedialny otworzy się automatycznie. Takie łącza można zapisywać jako zakładki. Jeśli ustawienia nie są skonfigurowane w telefonie, ➡ 46 Ustawienia.

#### Jak strumieniowo odtwarzać zapisane utwory muzyczne i filmy wideo

- 1 ► Usługi internetowe ► Więcej ► Idź do ► Zakładki.
- Wybierz łącze do strumienia, a zostanie otwarty odtwarzacz multimedialny i rozpocznie się odtwarzanie.

### Dzwonki, melodie, dźwięki i alarmy

Jako dzwonki mogą służyć melodie standardowe i polifoniczne. Melodie można wymieniać, korzystając z różnych metod przesyłania danych. Plik dźwiękowy, którego nie można ustawić jako dzwonka, nie jest obsługiwany lub jest zabroniony. Wymienianie się materiałami chronionymi prawem autorskim może być zabronione.

### Jak wybrać dzwonek

► Ustawienia ► Dźwięki i alarmy ► Dzwonek.

### Jak włączyć lub wyłączyć dzwonek

W trybie gotowości naciśnij i przytrzymaj klawisz #... Wszystkie sygnały z wyjątkiem alarmu zostaną włączone lub wyłączone.

### Jak ustawić głośność dzwonka

► Ustawienia ► Dźwięki i alarmy

### Jak ustawić alarm wibracyjny

- 1 ► Ustawienia ► Dźwięki i alarmy
   ► Alarm wibracyjny.
- Ustaw ten alarm na Włączone, Włącz, gdy cichy lub Wyłącz.

#### Jak ustawiać opcje dźwięków i alarmów

- ► Ustawienia ► Dźwięki i alarmy, możesz ustawić:
- Sygnał wiadom. wybierz powiadomienie o wiadomości.
- Dźwięk klawiszy wybierz dźwięk naciskania klawiszy.

#### Komponowanie dzwonków i melodii za pomocą aplikacji MusicDJ™

Aplikacja MusicDJ™ pozwala komponować i edytować melodie używane jako dzwonki. Na melodię składają się cztery ścieżki – Bębny, Basy, Akordy i Akcenty. Ścieżka składa się z pewnej liczby bloków muzycznych. Blok zaś składa się z odpowiednio ustawionych dźwięków o różnych cechach. Bloki są podzielone na grupy Wstęp, Zwrotka, Refren i Przerwa. Melodię komponuje się, dodając bloki muzyczne do ścieżek.

#### Jak skomponować melodię

- 1 ► Rozrywka ► MusicDJ<sup>™</sup>.

#### Jak edytować uprzednio utworzoną melodię

- ► Menedżer plików ► Dźwięki, wybierz melodię,
- ► Więcej ► Edytuj.

### Jak wysłać i odebrać melodię

- Menedżer plików ► Dźwięki, a następnie wybierz melodię.
- 2 ► Więcej ► Wyślij, a następnie wybierz metodę przesyłania.

Po odebraniu melodii postępuj zgodnie z wyświetlanymi instrukcjami.

W wiadomości tekstowej nie można wysłać melodii polifonicznej ani pliku MP3.

### Rejestrator dźwięku

Nagrywaj swoje notatki lub rozmowy, które mogą być dźwiękami dzwonka. Nagrywanie dźwięku kończy się automatycznie w momencie nadejścia połączenia. Nagrania są zapisywane w telefonie.

W niektórych krajach lub stanach prawo wymaga, aby poinformować rozmówcę, że rozmowa będzie nagrywana.

### Jak rozpocząć nagranie

► Rozrywka ► Nagraj dźwięk.

#### Rozrywka

### Jak odsłuchać swoje nagrania

- Menedżer plików ► Dźwięki i wybierz nagranie.
- 2 ► Odtwórz, aby odsłuchać nagranie. Aby przejść do poprzedniego lub następnego nagrania, naciśnij odpowiednio klawisz () lub (). ► Stop, aby zatrzymać odtwarzanie.
   ► Więcej, aby wyświetlić opcje.

# Motywy, gry i aplikacje

Telefon jest wyposażony w gotowe motywy, gry i aplikacje. Można też pobrać nową zawartość do telefonu. Dodatkowe informacje są dostępne w witrynie *www.SonyEricsson.com/support*.

### Jak ustawić motyw

Menedżer plików ► Motywy, wybierz motyw,
 Ustaw

### Jak wysłać i odebrać motyw

- Menedżer plików ► Motywy, a następnie wybierz motyw.
- 2 ► Więcej ► Wyślij, a następnie wybierz metodę przesyłania.

Po odebraniu motywu postępuj zgodnie z wyświetlanymi instrukcjami.

### Jak pobrać motyw

► Menedżer plików ► Motywy, przejdź do łącza bezpośredniego, ► ldź do.

Jeśli ustawienia nie są skonfigurowane w telefonie,

➡ 46 Ustawienia.

### Jak rozpocząć i zakończyć grę

- 1 ► Rozrywka ► Gry, wybierz grę, ► Wybierz.
- 2 Aby zakończyć grę, naciśnij i przytrzymaj klawisz (5).

### Jak pobrać grę

- ▶ Rozrywka ► Gry, przejdź do łącza bezpośredniego,
   ▶ ldź do.
- Jeśli ustawienia nie są skonfigurowane w telefonie,
- ➡ 46 Ustawienia.

### Jak uruchomić i zakończyć aplikację

- 1 ► Menedżer plików ► Aplikacje, wybierz aplikację, ► Wybierz.
- Aby zakończyć aplikację, naciśnij i przytrzymaj (1).

💮 Nierozpoznane formaty są zapisywane w folderze Inny.

### Jak pobrać aplikację

► Usługi internetowe ► Więcej ► Idź do ► Zakładki
 ► do łącza bezpośredniego ► Idź do.
 Jeśli ustawienia nie są skonfigurowane w telefonie,
 ➡ 46 Ustawienia.

### Aplikacje Java™

Można wyświetlać informacje dotyczące aplikacji Java i ustawiać dla nich różne poziomy uprawnień. Niektóre aplikacje muszą się łączyć z Internetem w celu pobrania informacji. Dotyczy to na przykład gier, w przypadku których nowe poziomy są pobierane z odpowiednich serwerów 48 Jak wybrać profil dla aplikacji Java.

#### Jak wyświetlić informacje dotyczące aplikacji Java™

- 1 ► Menedżer plików ► Aplikacje lub ► Gry.
- Wybierz aplikację lub grę, a następnie
   ▶ Więcej i ▶ Informacje.

#### Jak ustawić uprawnienia dla aplikacji Java™

- 1 ► Menedżer plików ► Aplikacje lub ► Gry.
- 2 Wybierz aplikację lub grę ► Więcej ► Uprawnienia i ustaw opcie.

#### Rozmiar ekranu aplikacji Java

W przypadku większości gier i aplikacji nie wolno zmieniać domyślnego ustawienia rozmiaru ekranu. Niektóre z pobieranych aplikacji Java mogą być dostosowane do innych rozmiarów ekranu. W ich wypadku w telefonie będzie emulowany rozmiar ekranu zgodny z wybranym ustawieniem.

Niektóre aplikacje Java są zoptymalizowane pod kątem określonego rozmiaru ekranu i ich rozmiary okien mogą nie pasować do ekranu. Aby uzyskać więcej informacji, należy się skontaktować z producentem aplikacji.

### Łączność

# Łączność

Ustawienia internetowe i poczty e-mail, synchronizacja, Bluetooth™, podczerwień, kabel USB, usługa aktualizacji.

# 🖻 Ustawienia

Przed rozpoczęciem korzystania z Internetu konieczne jest określenie w telefonie ustawień Wiadomości, Moi znajomi lub PlayNow™.

Ustawienia mogą być już wprowadzone w momencie zakupu telefonu. Dodatkowe informacje można uzyskać od operatora sieci, usługodawcy lub w witrynie *www.SonyEricsson.com/support.* Do korzystania z Internetu oraz wysyłania i odbierania wiadomości obrazkowych i poczty e-mail potrzebne są:

- Abonament telefoniczny obejmujący przesyłanie danych.
- Ustawienia wprowadzone do telefonu.
- Może być także konieczne zarejestrowanie się u usługodawcy lub operatora sieci jako użytkownik Internetu i poczty e-mail.

### Nprowadzanie ustawień

Jeśli ustawienia nie są jeszcze wprowadzone w telefonie, możesz:

- Odebrać ustawienia w wiadomości od operatora sieci bądź usługodawcy lub odwiedzić witrynę www.SonyEricsson.com/support.
- Samodzielnie wprowadzić lub edytować ustawienia.

# 膨 Korzystanie z Internetu

Zmodyfikowane usługi internetowe można przeglądać przy użyciu protokołu HTTP (Hyper Text Transfer Protocol).

### Jak wybrać profil internetowy

- ► Ustawienia ► Łączność ► Ust. internetowe
- ▶ Profile internet. i wybierz profil.

### Jak rozpocząć przeglądanie

Wybierz Usługi internetowe, a następnie wybierz usługę, lub Usługi internetowe ► Więcej, aby wyświetlić opcje.

### Jak zakończyć przeglądanie

▶ Więcej ▶ Zamknij przegląd.

### Opcje podczas przeglądania

► Więcej, aby wyświetlić opcje. Menu opcji zawiera następujące pozycje (ale mogą one zależeć od odwiedzanej strony internetowej).

Jeśli podczas przeglądania strony internetowej zostanie wybrany adres e-mail, to można pod ten adres wysłać wiadomość.

- Idź do, aby wyświetlić opcje:
- Sony Ericsson przejście do strony głównej zdefiniowanej fabrycznie.
- Zakładki utworzenie, użycie i edycja zakładki.
- Wprowadź adres wprowadzenie adresu strony internetowej.
- Historia lista uprzednio odwiedzonych stron internetowych.
- Narzędzia, aby wyświetlić opcje:
- Dodaj zakładkę dodanie nowej zakładki.
- Zapisz obrazek zapisanie obrazka lub zdjęcia.
- Zapisz stronę zapisanie bieżącej strony internetowej.
- Odśwież stronę odświeżenie bieżącej strony internetowej.
- Wyślij łącze wysłanie łącza do bieżącej strony internetowej.

- Wyświetl, aby wyświetlić opcje:
- Pełny ekran wybranie normalnego lub pełnego ekranu.
- Tylko tekst wyświetlenie pełnej zawartości lub tylko tekstu.
- **Powiększ** powiększenie lub pomniejszenie strony internetowej.
- Rozm. normalny ustawienie powiększenia lub pomniejszenia domyślnego.
- ► Zaawansowane, aby wprowadzić ustawienia przeglądarki.

► Zamknij przegląd., aby rozłączyć i przejść do trybu gotowości.

### Jak korzystać z zakładek

- ► Usługi internetowe ► Więcej ► Idź do
- Zakładki, wybierz zakładkę, a następnie
- ▶ Więcej. Wybierz opcję.

#### Jak pobrać materiały z witryny internetowej firmy Sony Ericsson

- 1 ► Usługi internetowe ► Sony Ericsson.
- 2 Przejrzyj stronę internetową, wybierz element do pobrania i postępuj zgodnie z instrukcjami wyświetlanymi na ekranie.

### Łączność

### Jak usunąć pliki cookie

► Usługi internetowe ► Więcej ► Zaawansowane
 ► Innv ► Usuń pliki cookie ► Tak.

### Jak wyczyścić listę haseł

▶ Usługi internetowe ► Więcej ► Zaawansowane
 ▶ karta Inny ► Usuń hasła ► Tak.

### Jak wybrać profil dla aplikacji Java

► Ustawienia ► Łączność ► Ustawienia Java™ i wybierz profil.

#### Bezpieczeństwo w Internecie

Jest możliwe bezpieczne przeglądanie. Podczas używania profilu internetowego można włączyć zabezpieczenia telefonu.

### **Certyfikaty zaufane**

Niektóre usługi internetowe, np. bankowe, wymagają, aby w telefonie były zapisane certyfikaty. W chwili zakupu telefon może zawierać pewne certyfikaty.

#### Jak sprawdzić certyfikaty znajdujące się w telefonie

► Ustawienia ► Łączność ► Ust. internetowe

► Zabezpieczenia ► Zaufane certyf.

# Synchronizacja

Kontakty, terminy, zadania i notatki można synchronizować, korzystając z odpowiedniej metody przesyłania danych lub usług internetowych. Oprogramowanie do synchronizowania telefonu z komputerem znajduje się na dysku CD dołączonym do telefonu. Oprogramowanie to, a także podstawowe instrukcje synchronizacji, można też pobrać z witryny internetowej www.SonyEricsson.com/support.

#### Jak wybrać kolejność sortowania kontaktów

 Kontakty > Opcje > Zaawansowane
 Kolejność sortow. Ustaw opcję sortowania według imion lub nazwisk.

#### Synchronizacja z urządzeniami znajdującymi się w pobliżu

Należy zainstalować oprogramowanie do synchronizacji dostępne na dysku CD dołączonym do telefonu lub pobrane z witryny internetowej *www.SonyEricsson.com/support*. Oprogramowanie zawiera informacje pomocy. Przed zainstalowaniem jakiejkolwiek nowej lub zaktualizowanej wersji oprogramowania należy odinstalować wszelkie używane dotychczas programy do komunikacji z telefonem. Najlepiej to zrobić za pomocą apletu Dodaj lub usuń programy z Panelu sterowania (system Windows).

#### Zdalna synchronizacja za pośrednictwem Internetu

Można przeprowadzić synchronizację online za pośrednictwem usługi internetowej.

#### Jak wprowadzić ustawienia zdalnej synchronizacji

- 1 ► Organizator ► Synchronizacja i ► Tak lub
   ► Nowe konto.
- 2 Wprowadź nazwę nowego konta, ► Kontynuuj.
- 3 Określ następujące ustawienia:

Adres serwera - adres URL serwera.

Nazwa użytkowni. — nazwa użytkownika konta. Hasło — hasło użytkownika konta.

Połączenie — wybierz profil internetowy.

Aplikacje — zaznacz aplikacje do synchronizacji.

Ustawien. aplikacji — wybierz aplikację i wprowadź nazwę bazy danych oraz, jeśli to konieczne, nazwę użytkownika i hasło. Okres synchroniz. — określ, jak często ma być przeprowadzana synchronizacja.

Zdalna inicjacja — określ, czy przy uruchamianiu z usługi zdalnej akceptacja będzie dawana lub odmawiana automatycznie, czy ma być wyświetlane pytanie.

Zabezp. transmisji — wprowadź identyfikator i hasło serwera.

4 ► Zapisz, aby zapisać nowe konto.

### Jak rozpocząć zdalną synchronizację

- ► Organizator ► Synchronizacja, wybierz konto,
- ► Start.

### Technologia bezprzewodowa Bluetooth™

Technologia Bluetooth umożliwia bezprzewodowe połączenia z innymi urządzeniami Bluetooth. Elementy można wysyłać i odbierać przy użyciu technologii Bluetooth jako metody przesyłania. Należy wybrać urządzenie z listy znalezionych urządzeń.

Zalecana maksymalna odległość między dwoma urządzeniami komunikującymi się przez Bluetooth wynosi 10 metrów. Ponadto między urządzeniami

nie powinno być żadnych litych obiektów.

#### Łączność

### Zanim zaczniesz

- Włącz komunikację Bluetooth, aby móc ustanawiać połączenia z innymi urządzeniami.
- Przed ustanowieniem połączenia Bluetooth z innym urządzeniem należy dodać to urządzenie do telefonu. Dzięki temu obydwa urządzenia będą mogły rozpoznać się i rozpocząć komunikację, gdy zostaną włączone ponownie (jeśli będą w swoim zasięgu).
- Sprawdź, czy lokalne prawo lub przepisy nie ograniczają możliwości korzystania z technologii Bluetooth. Jeśli jej używanie jest zabronione, pamiętaj, aby wyłączyć tę funkcję w telefonie. Maksymalne dozwolone natężenie emisji fal radiowych usługi Bluetooth w telefonie jest automatycznie dostosowywane do ewentualnych lokalnych ograniczeń. Oznacza to, zasięg lączności może być różny.

#### Jak włączyć komunikację Bluetooth w telefonie

► Ustawienia ► Łączność ► Bluetooth ► Włącz.

### Jak wprowadzić nazwę telefonu

- 1 ► Ustawienia ► Łączność ► Bluetooth ► Nazwa telefonu
- Wprowadź nazwę telefonu, która będzie prezentowana innym urządzeniom.

### Jak pokazać lub ukryć telefon

- ► Ustawienia ► Łączność ► Bluetooth ► Widoczność
- ▶ Pokaż telefon lub ▶ Ukryj telefon.
- Jeśli zostanie wybrana opcja ukrycia, inne urządzenia nie będą w stanie wykryć telefonu przy użyciu technologii Bluetooth.

### Jak dodać urządzenie do telefonu

- 1 ► Ustawienia ► Łączność ► Bluetooth
   ► Moje urządzenia ► Nowe urządzenie, aby wyszukać dostępne urządzenia.
- 2 Wybierz urządzenie z listy.
- 3 Wprowadź hasło, jeśli jest wymagane.
- Należy się upewnić, że dodawane urządzenie ma włączoną funkcję Bluetooth i jest widoczne.

### Jak oszczędzać energię

- ► Ustawienia ► Łączność ► Bluetooth
- ► Oszczęd. energii ► Włączone.
- Funkcja ta pozwala ograniczyć zużycie energii podczas korzystania z jednego urządzenia Bluetooth. Jeśli jest używana większa liczba urządzeń Bluetooth, funkcję należy wyłączyć.

#### Jak dodać zestaw HF Bluetooth

- 1 ► Ustawienia ► Łączność ► Bluetooth ► Zestaw HF.
- 2 Wybierz Tak, jeśli zestaw HF Bluetooth jest dodawany po raz pierwszy, lub Moje HF
   ▶ Nowe HF ▷ Dodaj, jeśli jest dodawany kolejny zestaw HF Bluetooth. Sprawdź, czy zestaw HF jest gotowy do dodania. Aby uzyskać więcej informacji, zajrzyj do instrukcji obsługi urządzenia.

#### Jak przesyłać elementy przy użyciu technologii Bluetooth

- 1 Wybierz element do przesłania.
- 2 ► Więcej ► Wyślij i wybierz Przez Bluetooth.

# Port podczerwieni

Port podczerwieni w telefonie może służyć do wymiany informacji z innym urządzeniem korzystającym z podczerwieni.

### Jak ustawić opcje przypomnień

 ► Ustawienia ► Łączność ► Port podczerwieni
 ► Włączone lub ► 10 minut, aby włączyć port na 10 minut.

### Jak połączyć dwa urządzenia

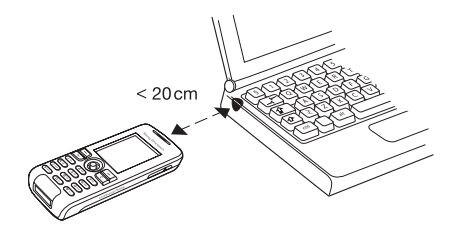

- 1 Włącz porty podczerwieni w obu urządzeniach.
- 2 Upewnij się, że port podczerwieni telefonu jest skierowany w stronę portu podczerwieni drugiego urządzenia, a odległość między tymi portami nie przekracza 20 cm (tak jak pokazano na rysunku).

#### Jak przesyłać elementy przy użyciu podczerwieni

- 1 Wybierz element do przesłania.
- 2 ► Więcej ► Wyślij i wybierz Przez podczerw.

#### Łączność

# Kabel USB

Kabel USB umożliwia wysyłanie i odbieranie elementów, a także synchronizowanie telefonu. Podłącz kabel USB do telefonu i komputera, a następnie z wyskakującego menu w telefonie wybierz Tran. plików lub Tryb Telefon. Jeśli będą synchronizowane dane, ➡ 48 Synchronizacja. Jeśli będzie przesyłana muzyka, ➡ 39 Przenoszenie plików muzycznych.

Kabla USB nie należy odłączać od telefonu ani komputera w trakcie przesylania plików, ponieważ mogłoby to spowodować uszkodzenie pamięci telefonu.

- Wybierz Tran. plików, aby przeglądać elementy w pamięci telefonu. W tym trybie telefon zostanie wyłączony.
- Wybierz Tryb Telefon, aby zsynchronizować informacje z innymi urządzeniami lub użyć telefonu jako modemu. W tym trybie telefon pozostanie włączony.

### Jak rozpocząć połączenie USB

- Włącz telefon.
- 2 Podłącz kabel USB do telefonu i komputera.
- **3** Wybierz Tran. plików lub Tryb Telefon w telefonie.

### Jak zakończyć połączenie USB

- Gdy jest aktywny tryb Tran. plików, zakończ połączenie USB na komputerze. W tym celu kliknij prawym przyciskiem myszy ikonę Dysk wymienny w Eksploratorze Windows i wybierz polecenie Wysuń. Następnie odłącz kabel USB od telefonu i komputera.
- Gdy jest aktywny **Tryb Telefon**, odłącz kabel USB od telefonu i komputera.

Przeslane elementy będą widoczne w telefonie dopiero po odłączeniu od niego kabla USB.

#### Jak przesłać elementy przy użyciu kabla USB

- 1 Przygotuj telefon do przesyłania plików.
- Przy użyciu funkcji "przeciągania i upuszczania" przeciągnij elementy na ekranie komputera, co spowoduje ich przesłanie między telefonem a komputerem.
- 3 Zakończ połączenie USB.

# Usługa aktualizacji

Na bieżąco aktualizuj telefon, instalując w nim najnowsze oprogramowanie. Gdy pojawia się nowa wersja oprogramowania, można ją pobrać i zainstalować bez utraty własnych danych zapisanych w pamięci telefonu.

Telefon można aktualizować za pomoca jednej z następujących metod:

- Przez sieć komórkowa,
- · Online, za pośrednictwem kabla USB oraz komputera podłaczonego do Internetu.

Usługa aktualizacji wymaga dostępu danych (GPRS). Informacje na temat abonamentu obeimuiacego transmisie danvch i opłat można uzyskać od operatora sieci.

#### Jak skorzystać z usługi aktualizacji przez sieć komórkowa

► Ustawienia ► Ogólne ► Usługa aktualizacji, aby wyświetlić opcje:

- Wyszukaj aktualiz. wyszukiwanie najnowszego dostępnego oprogramowania. Rozpocznij proces aktualizacji, postepujac zgodnie z instrukcjami instalacji.
- Wersja programu wyświetlenie informacji o oprogramowaniu zainstalowanym w telefonie.
- Przypomnienie określenie czasu wyszukiwania nowego oprogramowania.

#### Jak skorzystać z usługi aktualizacji online

Podłacz kabel USB do komputera i telefonu.

- Przejdź do witryny www.SonvEricsson.com/support.
- Wybierz region i krai. 2
- 3 Podaj nazwe produktu.
- 4 Wybierz usługe aktualizacji oferowana przez firme Sony Ericsson i postepuj zgodnie z wyświetlanymi instrukcjami.

# Funkcje dodatkowe

Budzik, godzina i data, profile, kalendarz, zadania, stoper, kalkulator, blokada karty SIM, blokada klawiatury itd.

### Godzina i data

W trybie gotowości zawsze jest wyświetlana godzina.

### Jak ustawić godzinę i datę

- ► Ustawienia ► Ogólne ► Godzina i data.
- Aby ustawić godzinę i format godziny,
   ▶ Godzina, wprowadź godzinę, ▶ Format,
   wybierz format, ▶ Wybierz ▶ Zapisz.
- Aby ustawić datę i format daty, ▶ Data, wprowadź datę, ▶ Format, wybierz format, ▶ Wybierz ▶ Zapisz.
- Aby zmienić strefę czasową, ► Strefa czasowa, wybierz opcję, ► Wybierz.
- Aby włączyć lub wyłączyć czas letni,
   ► Czas letni, wybierz opcję, ► Wybierz.
- Aby ustawić automatyczną strefę czasową,
   ► Aut. str. czasowa, wybierz opcję, ► Wybierz.

### Budzik

Dzwonki alarmowe są wydawane nawet wówczas, gdy telefon jest wyciszony lub wyłączony.

### Jak ustawić alarm i go używać

- ► Alarmy i wybierz opcję:
- Aby ustawić alarm, ► Alarm, ustaw godzinę, ► Zapisz.
- Aby ustawić alarm cykliczny, ► Alarm cykliczny, ustaw godzinę, ► Kontynuuj, wybierz dni, Zaznacz ► Gotowe.
- Aby wybrać sygnał, 
   Sygnał alarmowy, wybierz dźwięk, 
   Wybierz.
- Aby wyłączyć alarm w czasie jego trwania, naciśnij dowolny klawisz.
- Aby anulować alarm, wybierz Alarm lub Alarm cykliczny ► Wyłącz.

### Profile

Telefon jest wyposażony w zbiór gotowych profili, przygotowanych pod kątem określonych sytuacji. Można przywrócić wszystkie ustawienia profilu na takie, jakie były w momencie zakupu telefonu.

### Jak korzystać z profili

- ► Ustawienia ► Ogólne ► Profile:
- Wybierz odpowiedni profil.
- Aby wyświetlić i edytować profil, ► Więcej
   ► Wyślij i edytuj.
- Aby zresetować profile, ► Więcej ► Resetuj profile.

- 🔆 Nazwy profilu podstawowego nie można zmienić.

### **Ekran startowy**

Podczas włączania lub wyłączania telefonu pojawia się ekran startowy.

### Jak wybrać ekran startowy

► Ustawienia ► Wyświetlacz ► Ekran startowy i wybierz odpowiednią opcję.

### Jasność

Jasność wyświetlacza można zmieniać.

### Jak ustawić jasność

▶ Ustawienia ▶ Wyświetlacz ▶ Jasność i naciśnij
 ⑧ lub ③, aby ustawić poziom jasności, ▶ Zapisz.

### Zegar w trybie uśpienia

W trybie uśpienia może być wyświetlany zegar.

#### Aby uaktywnić zegar w trybie uśpienia

- ► Ustawienia ► Wyświetlacz ► Zegar trybu uśp.
- ► Włączone.

### Kalendarz

Można dodawać, zapisywać i ustawiać przypomnienia o ważnych terminach. Kalendarz można synchronizować z kalendarzem używanym w komputerze lub dostępnym w sieci WWW.

48 Synchronizacja.

### Jak dodać nowy termin

- Kalendarz i wybierz datę ► Wybierz
   Nowy termin ► Dodaj.
- 2 Wprowadź szczegóły, ► Kontynuuj, aby zatwierdzić każdy wpis, ► Wybierz, aby zatwierdzić termin.

### Jak wyświetlić termin

- 1 ► Kalendarz i wybierz dzień.
- 2 Wybierz termin ► Wyświetl.

### Jak wyświetlić tydzień kalendarzowy

► Kalendarz ► Więcej ► Wyświetl tydzień.

### Jak ustawić opcje przypomnień

- ► Kalendarz ► Wiecej ► Zaawansowane 1 Przypomnienia.
- ► Zawsze, aby sygnał przypomnienia był 2 emitowany nawet wtedy, gdy telefon jest wyłaczony lub wyciszony. Gdy słychać sygnał przypomnienia:
  - Jeśli opcia Nowe zdarzenia jest ustawiona na Menu czynności, ► Wyświetl, aby przeczytać termin.
  - Jeśli opcja Nowe zdarzenia jest ustawiona na Podreczne, wybierz Tak, aby przeczytać termin, lub Nie, aby wyłaczyć przypomnienie.

🔆 Opcja przypomnienia ustawiona w kalendarzu ma wpływ na opcję przypomnienia ustawioną w zadaniach.

### Poruszanie się po kalendarzu

Do przemieszczania się między dniami lub tygodniami służy klawisz nawigacyjny. W widoku miesiecznym i tygodniowym można użyć klawiatury w następujący sposób.

 $\square$ 

(7)

- Poprzedni tvdzień Następny tydzień
- Poprzedni miesiąc Następny miesiąc (4)(G)
  - Nastepny rok (9)
- Poprzedni rok C Dzisiejsza data

### Ustawienia kalendarza

- ► Kalendarz ► Wiecej i wybierz odpowiednia opcje:
- Wyświetl tydzień wyświetlenie terminów w tygodniu.
- Nowy termin dodanie nowego terminu.
- Zmień date przejście do innej daty w kalendarzu
- Zaawansowane opcje wyszukiwania i ustawiania przypomnień oraz wybierania początkowego dnia tygodnia.
- Usuń usuniecie terminu.
- Pomoc wyświetlenie informacji pomocy dotvczacych kalendarza.

### Jak wysłać i odebrać termin

- Kalendarz i wybierz termin. 1
- 2 ► Wiecej ► Wyślij, a następnie wybierz metode przesyłania.

Po odebraniu terminu postepuj zgodnie z wyświetlanymi instrukciami.

### Zadania

Można dodać nowe zadanie lub użyć istniejącego zadania jako szablonu. Można także ustawić przypomnienia o zadaniach.

### Jak dodać nowe zadanie

- 1 ► Organizator ► Zadania ► Nowe zadanie ► Dodaj.
- 2 Wybierz Zadanie lub Telefon ► Wybierz.
- 3 Wprowadź szczegóły, potwierdzając każdy wpis.

### Jak wyświetlić zadanie

- ► Organizator ► Zadania, wybierz zadanie,
- ► Wyświetl.

### Jak wysłać i odebrać zadanie

- 1 ► Organizator ► Zadania i wybierz zadanie.
- 2 ► Więcej ► Wyślij, a następnie wybierz metodę przesyłania.

Po odebraniu zadania postępuj zgodnie z wyświetlanymi instrukcjami.

### Jak ustawić przypomnienia

- 1 ► Organizator ► Zadania, wybierz zadanie,
   ► Więcej ► Przypomnienia.
- 2 > Zawsze, aby sygnał przypomnienia był emitowany nawet wtedy, gdy telefon jest wyłączony lub wyciszony. Gdy słychać sygnał przypomnienia:
  - Jeśli opcja Nowe zdarzenia jest ustawiona na Menu czynności, ► Wyświetl, aby przeczytać zadanie.

- Jeśli opcja Nowe zdarzenia jest ustawiona na Podręczne, wybierz Tak, aby zadanie, lub Nie, aby wyłączyć przypomnienie.
- Opcja przypomnienia ustawiona w zadaniach ma wpływ na opcję przypomnienia ustawioną w kalendarzu.

### Notatki

Można sporządzać notatki i zapisywać je na liście. Notatkę można też wyświetlić w trybie gotowości.

### Jak dodać notatkę

► Organizator ► Notatki ► Nowa notatka ► Dodaj, wpisz notatkę, ► Zapisz.

### Jak edytować notatki

► Organizator ► Notatki, wybierz notatkę, ► Więcej, dokonaj edycji notatki, ► Zapisz.

### Jak wysłać i odebrać notatkę

- 1 ► Organizator ► Notatki i wybierz notatkę.
- 2 ► Więcej ► Wyślij, a następnie wybierz metodę przesyłania.

Po odebraniu notatki postępuj zgodnie z wyświetlanymi instrukcjami.

#### Funkcje dodatkowe

### Stoper

Telefon jest wyposażony w stoper, który może zapisać kilka różnych czasów (np. okrążeń).

### Jak korzystać ze stopera

- **1** ► Organizator ► Stoper ► Start.
- 2 Wybierz Nowe okr. lub Stop.
- 3 Uruchom stoper ponownie lub ► Resetuj.

Waciśnij ( ≤ ) i ► Tak, aby zminimalizować stoper i uruchomić go w tle.

#### Minutnik

Telefon jest wyposażony w minutnik. Gdy alarm dzwoni, można go wyłączyć, naciskając dowolny klawisz.

### Jak ustawić minutnik

► Organizator ► Minutnik i ustaw godziny, minuty oraz sekundy do odliczenia.

### Kalkulator

Kalkulator umożliwia dodawanie, odejmowanie, dzielenie i mnożenie.

### Jak korzystać z kalkulatora

- ► Organizator ► Kalkulator.
- Aby wybrać ÷ x + . % =, naciśnij 🕲 lub 🛞.
- Aby usunąć cyfrę, naciśnij 💿.

### Blokada karty SIM

Blokada karty SIM chroni przed użyciem przez osoby niepowołane wyłącznie abonament, a nie sam telefon. Po wymianie karty SIM telefon będzie działał normalnie z nową kartą SIM.

Większość kart SIM jest zablokowana w momencie zakupu. Jeśli blokada karty SIM jest włączona, to po każdym włączeniu telefonu należy wprowadzić kod PIN (Personal Identity Number).

Jeśli trzy razy z rzędu zostanie wprowadzony niepoprawny kod PIN, to nastąpi zablokowanie karty SIM. Informuje o tym komunikat PIN zablokowany. Aby odblokować kartę, wprowadź kod PUK (Personal Unblocking Key). Kody PIN i PUK są dostarczane przez operatora sieci. Kod PIN można zmienić, wybierając nowy kod, zawierający od czterech do ośmiu cyfr.

Wyświetlenie komunikatu Kody niezgodne podczas edycji kodu PIN oznacza, że nowy kod PIN został podany niepoprawnie. Jeśli pojawi się komunikat Błędny kod PIN, a po nim Stary kod PIN; to stary kod PIN został podany niepoprawnie.

#### Jak odbiokować kartę SIM

- Gdy zostanie wyświetlony komunikat PIN zablokowany, wprowadź kod PUK, ► OK.
- 2 Wprowadź nowy kod PIN, składający się z od czterech do ośmiu cyfr, ► OK.
- 3 Ponownie wprowadź nowy kod PIN w celu potwierdzenia, ► OK.

### Jak zmienić kod PIN

- Istawienia ► Ogólne ► Blokady
   ► Blokada karty SIM ► Zmień kod PIN.
- 2 Wprowadź swój kod PIN, ► OK.
- 3 Wprowadź nowy kod PIN, składający się z od czterech do ośmiu cyfr, ► OK.
- 4 Ponownie wprowadź nowy kod PIN w celu potwierdzenia, ► OK.

#### Jak włączyć lub wyłączyć blokadę karty SIM

- I ► Ustawienia ► Ogólne ► Blokady
   ► Blokada karty SIM ► Ochrona i wybierz Włączone lub Wyłącz.
- 2 Wprowadź swój kod PIN, ► OK.

### Blokada klawiatury

Klawiaturę można zablokować, aby uniknąć przypadkowego wybrania numeru. Nadal można odbierać przychodzące połączenia, a po ich odebraniu klawiatura jest ponownie blokowana. Klawiatura pozostaje zablokowana, dopóki nie zostanie odblokowana ręcznie.

27 międzynarodowym numerem alarmowym, np. 112 lub 911, można się łączyć nawet wtedy, gdy klawiatura jest zablokowana.

#### Jak zablokować i odblokować klawiaturę ręcznie

- Naciśnij klawisz (\*a/A), ► Blok. kl.
- Aby odblokować klawiaturę, naciśnij klawisz
   (¥a)(A) ► Odblokuj.

### Automatyczna blokada klawiszy

Automatyczna blokada klawiatury w trybie gotowości oznacza, że klawiatura jest blokowana wkrótce po ostatnim naciśnięciu klawisza.

#### Jak ustawić automatyczną blokadę klawiszy

- ► Ustawienia ► Ogólne ► Blokady
- ► Aut. blokada klaw.

#### Funkcje dodatkowe

#### Blokada telefonu

Blokada telefonu chroni przed jego użyciem przez osoby niepowołane w przypadku kradzieży i wymiany karty SIM. Kod blokady telefonu (0000) można zmienić na dowolny kod zawierający od czterech do ośmiu cyfr.

### Włączona biokada telefonu

Jeśli blokada telefonu jest włączona, wprowadź swój kod ► OK.

### Automatyczna blokada telefonu

Jeśli blokada telefonu jest ustawiona jako automatyczna, nie trzeba wprowadzać kodu blokady telefonu dopóty, dopóki do telefonu nie zostanie włożona inna karta SIM.

Ważne jest, aby zapamiętać swój nowy kod. W przypadku zapomnienia kodu trzeba zanieść telefon do lokalnego punktu sprzedaży produktów firmy Sony Ericsson.

### Jak ustawić blokadę telefonu

- Istawienia ► Ogólne ► Blokady
   ► Blokada telefonu ► Ochrona i wybierz opcję.
- 2 Podaj kod blokady telefonu, ► OK.

### Jak zmienić kod blokady telefonu

- ► Ustawienia ► Ogólne ► Blokady
- ▶ Blokada telefonu ▶ Zmień kod.

### Pamięć kodów

W pamięci kodów można zapisywać kody zabezpieczeń, na przykład kart kredytowych. Należy ustawić hasło dostępu do pamięci kodów.

### Słowo sprawdzające i zabezpieczenia

W celu potwierdzenia poprawności wprowadzonego hasła pamięci kodów należy wprowadzić słowo sprawdzające. Gdy zostanie wprowadzone hasło, słowo sprawdzające pojawi się na krótką chwilę. Jeśli hasło jest poprawne, zostaną wyświetlone poprawne kody. Jeśli wprowadzono niepoprawne hasło, to wyświetlone słowo sprawdzające i wyświetlone kody będą także niepoprawne.

#### Jak po raz pierwszy otworzyć pamięć kodów

- Organizator ► Pamięć kodów. Pojawią się instrukcje, ► Kontynuuj.
- 2 Wprowadź czterocyfrowe hasło, a następnie
   ▶ Kontynuuj.

- Ponownie wprowadź nowe hasło w celu potwierdzenia.
- 4 Wprowadź słowo sprawdzające (maksymalnie 15 znaków), ► Gotowe. Słowo sprawdzające może się składać zarówno z liter, jak i z cyfr.

### Jak dodać nowy kod

- Nowy kod ► Pamięć kodów, wprowadź swoje hasło, ► Nowy kod i ► Dodaj.
- 2 Wprowadź nazwę związaną z kodem, na przykład nazwę firmy wydającej karty kredytowe, ► Kontynuuj.
- 3 Wprowadź kod, ► Gotowe.

#### Jak zmienić hasło

- 1 ► Organizator ► Pamięć kodów, wprowadź swoje hasło, ► Więcej i ► Zmień hasło.
- 2 Wprowadź nowe hasło, ► Kontynuuj.
- 3 Ponownie wprowadź nowe hasło, ► Kontynuuj.
- 4 Wprowadź słowo sprawdzające, ► Gotowe.

#### Jeśli zapomnisz hasło

Jeśli zapomnisz hasło, musisz zresetować pamięć kodów.

#### Jak zresetować pamięć kodów

- 1 ► Organizator ► Pamięć kodów, wprowadź hasło, ► Kontynuuj ► Więcej ► Resetuj.
- 2 Pojawi się pytanie Zresetować pamięć kodów?, a wtedy ► Tak. Pamięć kodów zostanie zresetowana i wszystkie wpisy zostaną usunięte. Przy następnej próbie wejścia do pamięci kodów musisz zacząć od ► 60 Jak po raz pierwszy otworzyć pamieć kodów.

This is the Internet version of the user's guide. © Print only for private use.

#### Rozwiązywanie problemów

# Rozwiązywanie problemów

Dlaczego telefon źle działa?

Rozwiązywanie pewnych problemów wymaga zatelefonowania do operatora, ale większość problemów można rozwiązać samodzielnie.

Przed oddaniem telefonu do naprawy należy skopiować wszystkie elementy, wiadomości oraz informacje do innego urządzenia, ponieważ zawartość telefonu może zostać skasowana podczas naprawy.

Dodatkowe informacje z zakresu pomocy technicznej można znaleźć w witrynie www.SonyEricsson.com/support.

### Szare opcje menu

Funkcja jest chwilowo niedostępna. Usługa jest nieaktywna lub abonament nie obejmuje tej funkcji. Skontaktuj się z operatorem sieci.

Ponieważ nie można wysyłać motywów, obrazków i dźwięków chronionych prawem autorskim, menu Wyślij jest niekiedy niedostępne.

### Telefon działa powoli

Wybierz i usuń niepotrzebną zawartość, a następnie wyłącz i włącz telefon ➡ 7 Jak włączyć i wyłączyć telefon.

#### Brak oznak ładowania

Bateria jest całkowicie wyczerpana lub bardzo długo nie była używana.

Ikona baterii może pojawić się na ekranie dopiero po 30 minutach od chwili rozpoczęcia ładowania.

#### Nie można włączyć telefonu/ Miga czerwona dioda (LED)

Naładuj baterię ➡ 6 Jak włożyć kartę SIM i naładować baterię lub ➡ 69 Bateria.

#### Ładowanie baterii firmy innej niż Sony Ericsson

Jeśli używana bateria nie jest zatwierdzona przez firmę Sony Ericsson, ➡ 69 Bateria.

#### Menu pojawia się w niewłaściwym języku

Jeśli menu pojawia się w niewłaściwym języku, możesz wybrać go w trybie gotowości:

- Naciśnij klawisze (2000) (2000), aby uzyskać angielskie menu.

#### Ustawienia początkowe

Przywróć pierwotne ustawienia telefonu, usuwając zmiany dokonane w ustawieniach oraz dodaną lub edytowaną zawartość.

- Jeśli wybierzesz opcję Resetuj ustawienia, zmienione ustawienia zostaną usunięte.
- Jeśli zostanie wybrane polecenie Resetuj wszystko, to zostaną usunięte nie tylko zmiany ustawień, lecz także wszystkie kontakty, wiadomości i dane osobiste oraz pobrana, otrzymana lub edytowana zawartość.

#### Jak przywrócić ustawienia początkowe telefonu

- 1 ► Ustawienia ► Ogólne ► Ustawienia począt.
- Wybierz Resetuj ustawienia lub Resetuj wszystko.
- 3 Gdy pojawią się instrukcje, ► Kontynuuj.
- Jeśli zostanie wybrane polecenie Resetuj wszystko, to zawartość, taka jak pobrane, odebrane lub edytowane melodie i obrazki, także będzie usunięta.

#### Komunikaty o błędach

#### Włóż kartę SIM

W telefonie nie ma karty SIM lub jest
ona niepoprawnie włożona. Włóż kartę SIM
▶ 6 Jak włożyć kartę SIM i naładować baterię.

### Włóż właściwą kartę SIM

Telefon pracuje jedynie z niektórymi kartami SIM. Sprawdź, czy w telefonie jest włożona odpowiednia karta SIM operatora.

#### Są dostępne tylko połączenia alarmowe

Znajdujesz się w zasięgu sieci, ale nie możesz jej używać. Skontaktuj się z operatorem sieci i sprawdź, czy nie ma żadnych problemów z abonamentem. Niektórzy operatorzy sieci umożliwiają łączenie się z międzynarodowym numerem alarmowym, np. 112 lub 911. **D** *15 Połączenia alarmowe*.

### Brak sieci

W zasięgu nie ma żadnej sieci lub odbierany sygnał jest za słaby. Musisz się przenieść w inne miejsce, aby uzyskać wystarczająco silny sygnał.

#### Niewłaściwy kod PIN/ Niewłaściwy kod PIN2

Wprowadzono niewłaściwy kod PIN lub PIN2. Wprowadź poprawny kod PIN lub PIN2, ► Tak ► 58 Blokada karty SIM.

### Kody niezgodne

Dwa wprowadzone kody nie są identyczne. Aby zmienić kod zabezpieczeń (na przykład kod PIN), trzeba potwierdzić nowy kod przez ponowne wprowadzenie dokładnie tego samego kodu. → 58 Blokada karty SIM.

#### PIN zablokowany/PIN2 zablokowany

Trzy razy z rzędu wprowadzono niepoprawny kod PIN lub PIN2. Aby odblokować, ➡ 58 Blokada karty SIM.

### Blokada PUK

10 razy z rzędu wprowadzono niepoprawny osobisty kod odblokowujący (PUK). Skontaktuj się z operatorem.

### **Telefon zablokowany**

Telefon jest zablokowany. Aby odblokować telefon, **➡** 60 Blokada telefonu.

#### Kod blokady telefonu

Wymagany jest kod blokady telefonu. Telefon jest sprzedawany z kodem blokady telefonu 0000. Można go zmienić na dowolny kod składający się z od czterech do ośmiu cyfr ➡ 60 Blokada telefonu.

# Ważne informacje

Witryna internetowa dla klientów firmy Sony Ericsson, bezpieczna i efektywna eksploatacja, gwarancja, declaration of conformity.

#### Witryna dla klientów Sony Ericsson w sieci WWW

W witrynie *www.SonyEricsson.com/support* jest dostępna sekcja Pomocy, zawierająca porady i wskazówki. Znajdują się tam najnowsze aktualizacje oprogramowania oraz porady, jak sprawniej korzystać z telefonu.

### Serwis i pomoc techniczna

Od tej pory masz dostęp do szerokiej gamy usług, jak np.:

- Globalne i lokalne witryny sieci Web z pomocą techniczną.
- Globalna sieć Centrów obsługi telefonicznej.
- Rozbudowana sieć autoryzowanych serwisów Sony Ericsson.
- Okres gwarancyjny. Więcej informacji na temat warunków gwarancji można znaleźć w niniejszej instrukcji obsługi.

W witrynie www.SonyEricsson.com w sekcji pomocy technicznej dla wybranego języka można w razie potrzeby znaleźć najnowsze informacje i narzędzia pomocy technicznej, jak aktualizacje oprogramowania, bazę wiedzy, ustawienia telefonu i dodatkową pomoc.

W celu uzyskania dokładniejszych informacji o usługach i funkcjach oferowanych przez operatora należy skontaktować się ze swoim operatorem.

Zapraszamy również do korzystania z naszych Centrów obsługi telefonicznej. Znajdź na poniższej liście telefon do najbliższego Centrum obsługi telefonicznej. Jeśli danego kraju/regionu nie ma na liście, skontaktuj się z miejscowym dystrybutorem. (Poniższa lista numerów telefonów była aktualna w momencie oddawania publikacji do druku. Ostatnie zmiany można zawsze znaleźć w witrynie www.SonyEricsson.com).

W mało prawdopodobnym przypadku, gdyby telefon wymagał naprawy, prosimy się skontaktować ze sprzedawcą, od którego został zakupiony lub z autoryzowanym serwisem. Należy zachować oryginalny dowód zakupu, który stanowi potwierdzenie prawa do korzystania z gwarancji.

Opłata za połączenie z Centrum obsługi telefonicznej jest naliczana zgodnie z taryfą krajową, łącznie z obowiązującymi podatkami, chyba że podany numer jest numerem bezpłatnym.

#### Ważne informacje

Australia 1-300 650 050 guestions.AU@support.sonvericsson.com Argentyna 800-333-7427 guestions.AR@support.sonvericsson.com Austria 0810 200245 guestions.AT@support.sonvericsson.com Belgia 02-7451611 guestions.BE@support.sonvericsson.com Brazvlia 4001-0444 guestions.BR@support.sonvericsson.com Kanada 1-866-766-9374 guestions.CA@support.sonvericsson.com Republika Środkowoafrykańska +27 112589023questions.CF@support.sonyericsson.com Chile 123-0020-0656 questions.CL@support.sonyericsson.com Chinv 4008100000 questions.CN@support.sonyericsson.com Kolumbia 18009122135 questions.CO@support.sonyericsson.com Chorwacja 062 000 000 questions.HR@support.sonyericsson.com Czechy 844 550 055 questions.CZ@support.sonyericsson.com Dania 33 31 28 28 guestions.DK@support.sonyericsson.com

Finlandia 09-299 2000 guestions.FI@support.sonvericsson.com Francia 0 825 383 383 guestions.FR@support.sonvericsson.com 0180 534 2020 Niemcv auestions.DE@support.sonyericsson.com Grecia 801-11-810-810 210-89 91919 (tel. komórkowy) questions.GR@support.sonvericsson.com 8203 8863 Honakona questions.HK@support.sonyericsson.com 06 1 437 7300 Wearv questions.HU@support.sonyericsson.com Indie 39011111 (w przypadku połaczenia GSM należy dodać kod STD) guestions.IN@support.sonvericsson.com 021-2701388 Indonezia questions.ID@support.sonyericsson.com Irlandia 1850 545 888 guestions.IE@support.sonvericsson.com Włochy 06 48895206 questions.IT@support.sonyericsson.com Malezja 03-78809800 guestions.MY@support.sonvericsson.com

Meksvk 01 800 000 4722 (numer bezpłatny w kraju) questions.MX@support.sonvericsson.com Holandia 0900 899 8318 questions.NL@support.sonyericsson.com Nowa Zelandia 0800-100150 questions.NZ@support.sonyericsson.com Norwegia 815 00 840 questions.NO@support.sonyericsson.com 02-6351860 Filipiny questions.PH@support.sonvericsson.com Polska 0 (prefiks) 22 6916200 questions.PL@support.sonyericsson.com Portugalia 808 204 466 questions.PT@support.sonyericsson.com Rumunia (+4021) 401 0401 questions.RO@support.sonvericsson.com Rosja 095 7870986 questions.RU@support.sonyericsson.com Singapur 67440733 questions.SG@support.sonyericsson.com Słowacja 02-5443 6443 questions.SK@support.sonyericsson.com RPA 0861 632222 guestions.ZA@support.sonvericsson.com Hiszpania 902 180 576 questions.ES@support.sonyericsson.com

Szwecia 013-24 45 00 questions.SE@support.sonvericsson.com Szwaicaria 0848 824 040 auestions.CH@support.sonyericsson.com 02-25625511 Taiwan guestions.TW@support.sonvericsson.com Tailandia 02-2483030 questions.TH@support.sonvericsson.com Turcia 0212 47 37 777 auestions.TR@support.sonyericsson.com Ziednoczone Emiraty Arabskie 43 919880 guestions.AE@support.sonvericsson.com Wielka Brytania 08705 23 7237 auestions.GB@support.sonyericsson.com USA 1-866-766-9374 guestions.US@support.sonvericsson.com Wenezuela 0-800-100-2250 guestions.VE@support.sonvericsson.com

### Zasady bezpiecznej i efektywnej eksploatacji

Przed pierwszym użyciem telefonu komórkowego należy zapoznać się z podanymi niżej informacjami.

Celem niniejszych instrukcji jest zapewnienie bezpieczeństwa

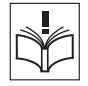

użytkownika. Prosimy o zastosowanie się do tych zaleceń. Jeżeli urządzenie znalazło się pod wpływem opisanych poniżej warunków, a także w przypadku wątpliwości co do prawidłowości działania, przed naładowaniem i użyciem urządzenia należy przekazać je do sprawdzenia autoryzowanemu partnerowi serwisowemu. W przeciwnym razie może wystąpić ryzyko nieprawidłowego działania urządzenia, a nawet zagrożenie zdrowia użytkownika.

#### Zalecenia dotyczące bezpiecznej eksploatacji urządzenia (telefonu komórkowego, baterii, ładowarki i innych akcesoriów)

- Z urządzeniem należy obchodzić się ostrożnie oraz przechowywać je w czystym i wolnym od pyłów miejscu.
- Ostrzeżenie! Urządzenie wrzucone do ognia może eksplodować.
- Nie wolno narażać urządzenia na kontakt z płynami ani wilgocią.
- Nie należy narażać urządzenia na działanie ekstremalnie wysokich ani niskich temperatur. Nie wolno narażać urządzenia na temperatury powyżej +60°C (+140°F).

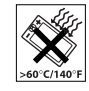

- Należy unikać umieszczania urządzenia w pobliżu otwartego ognia, tlących się papierosów, cygar itd.
- Nie wolno upuszczać telefonu, rzucać nim ani go zginać.

- · Nie należy malować urządzenia.
- Nie wolno demontować telefonu. Serwisu powinien dokonywać jedynie personel upoważniony przez firmę Sony Ericsson.

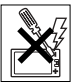

- Nie wolno bez pozwolenia personelu korzystać z urządzenia w pobliżu urządzeń medycznych.
- Nie należy korzystać z urządzenia w samolocie lub w jego pobliżu ani na obszarach objętych zakazem dwukierunkowej łączności radiowej.
- Nie wolno używać telefonu na obszarach zagrażających wybuchem.
- Nie należy umieszczać telefonu ani instalować wyposażenia bezprzewodowego nad poduszką powietrzną w samochodzie.

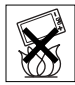

### UWAGA NA DZIECI!

URZĄDZENIE NALEŻY PRZECHOWYWAĆ W MIEJSCACH NIEDOSTĘPNYCH DLA DZIECI. MAŁE DZIECI NIE POWINNY BAWIĆ SIĘ TELEFONEM KOMÓRKOWYM ANI JEGO AKCESORIAMI. DZIECI MOGĄ ZRANIĆ SIEBIE LUB INNYCH ALBO PRZYPADKOWO ZNISZCZYĆ TELEFON KOMÓRKOWY LUB JEGO AKCESORIA. TELEFON KOMÓRKOWY ZAWIERA MAŁE ELEMENTY, KTÓRE MOGĄ ULEC ODŁĄCZENIU, CO STWARZA RYZYKO ZADŁAWIENIA SIĘ PRZEZ DZIECKO.

#### Używanie zasilacza sieciowego (ładowarki)

Zasilacz prądu przemiennego należy podłączać jedynie do odpowiednich źródeł zasilania zgodnie z umieszczonymi na nim oznaczeniami. Należy sprawdzić, czy przewód jest umieszczony tak, aby nie był narażony na uszkodzenie ani naprężenia. Aby zmniejszyć ryzyko porażenia prądem, przed rozpoczęciem czyszczenia należy odłączyć urządzenie od źródła zasilania. Nie wolno używać zasilacza na wolnym powietrzu ani w miejscach o dużej wilgotności. Nie wolno zmieniać przewodu zasilającego ani wtyczki. Jeśli wtyczka nie pasuje do gniazdka, wykwalifikowany elektryk powinien zainstalować odpowiednie gniazdko.

Należy stosować jedynie oryginalne, markowe ładowarki Sony Ericsson przeznaczone dla danego telefonu komórkowego. Inne ładowarki mogą nie spełniać takich samych kryteriów bezpieczeństwa i jakości działania.

#### Bateria

Przed pierwszym użyciem telefonu komórkowego zalecamy pełne naładowanie baterii. Nowa bateria lub bateria nieużywana przez długi czas może mieć mniejszą pojemność podczas kilku pierwszych prób użycia. Bateria może być ładowana tylko wtedy, gdy temperatura otoczenia zawiera się w przedziale od +5°C (+41°F) do +45°C (+113°F). Należy stosować jedynie oryginalne, markowe baterie Sony Ericsson przeznaczone dla danego telefonu komórkowego. Stosowanie innych baterii i ładowarek może być niebezpieczne.

Czas rozmów i gotowości zależy od kilku różnych warunków, takich jak siła sygnału, temperatura otoczenia, wykorzystanie aplikacji, wybrane funkcje oraz transmisja głosu i danych podczas korzystania z telefonu komórkowego.

Przed wyjęciem baterii należy wyłączyć telefon komórkowy. Nie wolno wkładać baterii do ust. Elektrolity z baterii mogą być toksyczne w razie ich połknięcia. Do metalowych styków baterii nie wolno przykładać metalowych przedmiotów. Może to spowodować zwarcie i zniszczyć baterię. Baterii należy używać tylko zgodnie z jej przeznaczeniem.

#### Osobiste urządzenia medyczne

Telefony komórkowe mogą wpływać na działanie niektórych rozruszników serca oraz innych implantów medycznych. Należy unikać umieszczania telefonu komórkowego nad rozrusznikiem, na przykład w kieszeni na piersi. Podczas korzystania z telefonu komórkowego należy umieszczać go przy tym uchu, które jest bardziej oddalone od rozrusznika. Jeśli utrzymywana jest minimalna odległość 15 cm między telefonem komórkowym a rozrusznikiem, ryzyko zakłócenia pracy rozrusznika jest ograniczone. W przypadku jakiegokolwiek podejrzenia, że występują

#### Ważne informacje

zakłócenia, należy natychmiast wyłączyć telefon komórkowy. Bardziej szczegółowych informacji na ten temat może udzielić kardiolog.

W przypadku innych urządzeń medycznych należy skontaktować się z lekarzem i producentem urządzenia.

#### Wskazówki dla osób prowadzących pojazdy

Należy zapoznać się z obowiązującymi lokalnie przepisami dotyczącymi używania telefonów komórkowych w czasie prowadzenia pojazdów lub nakładającymi obowiązek stosowania przez kierowców urządzeń do obsługi telefonów bez użycia rąk. Zalecamy stosowanie wyłącznie oryginalnych urządzeń firmy Sony Ericsson obsługiwanych bez pomocy rąk, przeznaczonych do użycia z danym modelem telefonu.

Trzeba pamiętać, że z powodu możliwych zakłóceń działania sprzętu elektronicznego niektórzy producenci zakazują używania telefonów komórkowych w swoich pojazdach, jeśli nie są one wyposażone w zestawy do obsługi bez użycia rąk (zestawy HF) mające zewnętrzną antenę.

Całą uwagę należy skupić na prowadzeniu pojazdu, a przed nawiązaniem lub odebraniem połączenia należy zjechać z drogi i zaparkować, jeśli wymagają tego warunki jazdy.

#### Połączenia alarmowe

Telefony komórkowe wykorzystują sygnały radiowe, przez co nie gwarantują połączenia w każdych warunkach. Z tego powodu nie należy nigdy polegać jedynie na telefonie komórkowym jako podstawowym środku łączności (np. w przypadku zagrożeń związanych ze zdrowiem).

Połączenia alarmowe nie są możliwe we wszystkich obszarach i sieciach komórkowych, a także podczas używania pewnych usług sieciowych bądź funkcji telefonu komórkowego. Można to sprawdzić u lokalnego usługodawcy.

#### Antena

Ten telefon zawiera wbudowaną antenę. Używanie urządzeń antenowych nieoferowanych przez firmę Sony Ericsson do użytku z danym modelem może spowodować uszkodzenie telefonu komórkowego, pogorszenie jego działania oraz przekroczenie ustalonych limitów współczynnika SAR (patrz poniżej).

#### Efektywna eksploatacja telefonu

Telefon komórkowy należy trzymać tak jak każdy inny telefon. Nie należy zakrywać górnej części telefonu podczas korzystania z niego, ponieważ wpływa to ujemnie na jakość połączenia i może powodować większe zużycie energii, skracając czas rozmów i gotowości.

# Promieniowanie o częstotliwościach radiowych i szybkość absorpcji swoistej

Telefon komórkowy jest odbiornikiem i nadajnikiem o małej mocy. Gdy jest włączony, emituje niskoenergetyczne promieniowanie o częstotliwościach radiowych (nazywane także falami radiowymi lub polami o częstotliwości radiowej).

Rzady na całym świecie stosuja się do obszernych miedzvnarodowych zasad bezpieczeństwa opracowanych przez organizacie miedzynarodowe, takie jak ICNIRP (International Commission on Non-Ionizing Radiation Protection — Miedzvnarodowa Komisia ds. Ochrony przed Promieniowaniem Nieionizujacym) czy IEEE (The Institute of Electrical and Electronics Engineers Inc. — Instvtut Inzvnierów Elektryków i Elektroników), w wyniku systematycznei i intensywnej oceny badań naukowych. Zasady te ustanawiaja dozwolone poziomy dawek promieniowania dla całej populacii. Poziomy te zawieraja znaczny margines bezpieczeństwa, co zapewnia bezpieczeństwo wszystkim osobom, niezależnie od wieku i stanu zdrowia, oraz uwzględnienie zróżnicowania pomiarów. Poziom absorpcii swoistei (SAR — Specific Absorption Rate) to jednostka miarv energij o czestotliwości radiowej zaabsorbowanej przez ciało człowieka podczas korzystania z telefonu komórkowego. Wartość ta jest określana jako najwyższy dopuszczalny poziom w warunkach laboratoryjnych, a rzeczywisty

poziom podczas działania telefonu komórkowego może być znacznie niższy.

Dzieje się tak, ponieważ telefon komórkowy zaprojektowano tak, aby używał minimum energii do połączenia z siecią.

Różnice wartości współczynnika absorpcji swoistej poniżej zalecanych dawek promieniowania nie mają wpływu na bezpieczeństwo. Chociaż występują różnice w poziomach absorpcji między modelami telefonów komórkowych, wszystkie modele telefonów komórkowych Sony Ericsson zaprojektowano tak, aby odpowiadały zasadom dotyczącym dawek promieniowania o częstotliwości radiowej.

Przed udostępnieniem do sprzedaży w USA model telefonu musi przejść testy i uzyskać certyfikat FCC. świadczacy o tym, że telefon ten nie przekracza wymagań władz w zakresie bezpiecznego promieniowania. Podczas testów telefon jest umieszczany w miejscach wymaganych przez FCC w stosunku do każdego modelu (tzn. przy uchu i na ciele). W przypadku noszenia na ciele ten telefon został przetestowany i spełnia wytyczne FCC dotyczace działania fal radiowych, kiedy jest umieszczony w odległości minimum 15 mm od ciała, bez żadnych obiektów metalowych w pobliżu lub kiedy stosuje sie oryginalne akcesoria firmy Sony Ericsson przeznaczone do noszenia tego telefonu. Użvcie innych akcesoriów nie gwarantuje zgodności z wymaganiami FCC dotyczacych fal radiowych.

#### Ważne informacje

Do tego telefonu komórkowego wraz z innymi materiałami jest dołączona oddzielna ulotka z informacjami o poziomie absorpcji swoistej. Informacje te oraz dodatkowe informacje na temat dawek promieniowania o częstotliwości radiowej i szybkości absorpcji są dostępne w witrynie www.SonyEricsson.com.

#### Rozwiązania ułatwiające eksploatację i zaspokajające potrzeby specjalne

W połączeniu z telefonami Sony Ericsson sprzedawanymi w USA można używać terminali TTY (przy użyciu odpowiednich akcesoriów). Informacje użytkownikom mającym specjalne potrzeby można uzyskać, kontaktując się telefonicznie z centrum obsługi Sony Ericsson Special Needs Center pod numerem 877 878 1996 (TTY) lub 877 207 2056 (połączenie głosowe) albo odwiedzając witrynę internetową www.SonyEricsson-snc.com.

#### Utylizacja starego sprzętu elektrycznego i elektronicznego

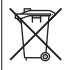

Ten symbol na urządzeniu lub jego opakowaniu oznacza, że dany produkt nie powinien być traktowany tak, jak inne odpady powstające w gospodarstwie domowym. Zamiast tego powinien zostać przekazany do odpowiedniego punktu odbioru, zajmującego się wtórnym przetwarzaniem sprzętu elektrycznego i elektronicznego. Zapewnienie prawidłowej utylizacji tego produktu pomaga zapobiec potencjalnym negatywnym skutkom, jakie dla środowiska naturalnego i zdrowia ludzkiego mogłoby przynieść niewłaściwe postępowanie z tego typu odpadami. Wtórne przetwarzanie materiałów pomoże w zachowaniu naszych naturalnych zasobów. Bardziej szczegółowe informacje na temat wtórnego przetwarzania tego produktu można uzyskać w urzędach administracji lokalnej lub w lokalnej firmie świadczącej usługi utylizacji odpadów bądź w sklepie, gdzie produkt ten został zakupiony.

#### Utylizacja baterii

Należy zapoznać się z przepisami dotyczącymi utylizacji baterii lub zadzwonić po informacje do lokalnego Centrum obsługi telefonicznej Sony Ericsson.

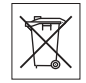

Nie wolno wyrzucać baterii do komunalnych pojemników na śmieci. Jeśli to możliwe, należy korzystać z punktów utylizacji baterii.
# Umowa licencyjna użytkownika

Niniejsze urządzenie bezprzewodowe ("Urządzenie"), dostarczone razem z niezbędnymi nośnikami danych, zawiera oprogramowanie ("Oprogramowanie"), którego właścicielem jest firma Sony Ericsson Mobile Communications AB i jej firmy stowarzyszone ("Sony Ericsson") oraz współpracujący z nią dostawcy i licencjodawcy.

Firma Sony Ericsson udziela Licencjobiorcy, jako użytkownikowi tego Urządzenia, niewyłącznej, nieprzenośnej, niezbywalnej licencji na użytkowanie Oprogramowania wyłącznie w połączeniu z Urządzeniem, na którym jest ono zainstalowane i/lub z którym je dostarczono. Nic, co jest zawarte w niniejszym dokumencie, nie może być interpretowane jako sprzedaż Oprogramowania użytkownikowi tego Urządzenia.

Kopiowanie, modyfikacja, rozpowszechnianie, odtwarzanie, rozmontowywanie i jakakolwiek inna zmiana lub użycie w celu poznania kodu źródłowego Oprogramowania lub jego części są zabronione. Aby uniknąć niejasności, Licencjobiorca ma całkowite prawo do przekazania osobie trzeciej swoich praw i zobowiązań, wynikających z użytkowania Oprogramowania. Może ono być przekazane wyłącznie z urządzeniem, z którym Oprogramowanie zostało nabyte, oraz pod warunkiem, że osoba trzecia zobowiąże się na piśmie do przestrzegania niniejszych postanowień. Licencja jest udzielana na cały okres użytkowania Urządzenia. Niniejsza licencja wygasa wraz z pisemnym przekazaniem osobie trzeciej praw do Urządzenia, na którym zainstalowane jest niniejsze Oprogramowanie. Licencja wygasa w trybie natychmiastowym, jeśli Licencjobiorca nie przestrzega postanowień i warunków w niej zawartych.

Firma Sony Ericsson oraz współpracujący z nią dostawcy i licencjodawcy Oprogramowania są jedynymi i wyłącznymi właścicielami i zachowują wszelakie prawa, tytuły do Oprogramowania oraz udziały w nim. Sony Ericsson i, w zakresie, w jakim Oprogramowanie zawiera materiał lub kod należący do osób trzecich, owa osoba trzecia, mają prawo do czerpania korzyści wynikających z warunków niniejszej umowy licencyjnej.

Ważność, konstrukcja i skuteczność niniejszej licencji podlega prawodawstwu Szwecji. Powyższe postanowienia obowiązują w całym zakresie, dopuszczalnym przez ustawowe prawa konsumenta (jeśli takie istnieją).

# Ograniczona gwarancja

Sony Ericsson Mobile Communications AB, S-221 88 Lund, Sweden, (Sony Ericsson) zapewnia Ograniczoną gwarancję na telefon komórkowy i wszystkie oryginalne markowe akcesoria dołączone do telefonu komórkowego (nazywane dalej "Produktem").

Gdyby okazało się konieczne skorzystanie z usług gwarancyjnych, należy zwrócić się do miejsca **7** 

#### Ważne informacje

zakupu lub zatelefonować (mogą być naliczane opłaty lokalne) do lokalnego Centrum obsługi telefonicznej Sony Ericsson albo odwiedzić witrynę www.SonyEricsson.com.

## Nasza gwarancja

Zgodnie z warunkami niniejszej ograniczonej gwarancji firma Sony Ericsson gwarantuje, że produkt ten będzie wolny od jakichkolwiek wad projektowych, materiałowych lub wad wykonania w chwili zakupu przez klienta oraz później, przez okres jednego (1) roku.

#### Zakres naszych obowiązków

Jeśli w okresie gwarancji, na skutek wad projektowych, materiałowych lub wad wykonania telefon będzie działać nieprawidłowo podczas normalnego użytkowania i obsługi, to autoryzowani dystrybutorzy firmy Sony Ericsson lub jej partnerzy serwisowi w danym kraju/regionie\*, gdzie telefon został zakupiony, mają do wyboru naprawę lub zamianę Produktu zgodnie z zasadami i warunkami określonymi poniżej.

Firma Sony Ericsson i jej partnerzy serwisowi zastrzegają sobie prawo do pobierania opłaty, jeśli zwrócony Produkt nie będzie objęty gwarancją zgodnie z poniższymi warunkami.

Należy zwrócić uwagę, że w wyniku naprawy lub wymiany niektóre osobiste ustawienia, pobrane

informacje lub inne informacje zawarte w telefonie mogą zostać utracone. Istniejące regulacje prawne, przepisy lub ograniczenia techniczne mogą uniemożliwiać firmie Sony Ericsson wykonywanie kopii zapasowych niektórych pobranych informacji. Firma Sony Ericsson nie bierze odpowiedzialności za żadne utracone informacje i nie rekompensuje użytkownikom takich strat. Przed przekazaniem Produktu firmy Sony Ericsson do naprawy lub wymiany zawsze należy samodzielnie wykonać kopie zapasowe wszelkich informacji zapisanych w telefonie, takich jak pobrane materiały, terminarz czy kontakty.

## Warunki

- Gwarancja jest ważna tylko wtedy, gdy do Produktu wymagającego naprawy lub wymiany jest dołączony oryginalny dowód zakupu, wydany pierwszemu nabywcy przez autoryzowanego sprzedawcę firmy Sony Ericsson, mający datę zakupu i numer seryjny\*\*. Firma Sony Ericsson zastrzega sobie prawo odmowy serwisu gwarancyjnego, jeśli te informacje zostały usunięte lub zmieniły się od momentu pierwotnego zakupu produktu u sprzedawcy.
- 2 Jeśli Produkt jest naprawiany lub wymieniany w firmie Sony Ericsson, naprawiony lub wymieniony Produkt będzie miał gwarancję na pozostały czas oryginalnej gwarancji lub przez dziewięćdziesiąt

(90) dni od daty naprawy, zależnie od tego, który okres jest dłuższy. Podczas naprawy lub wymiany mogą być wykorzystywane funkcjonalnie równoważne regenerowane moduły. Wymienione wadliwe części lub elementy stają się własnością firmy Sony Ericsson.

3 Ninieisza gwarancia nie obeimuje uszkodzeń produktu wynikających z normalnej eksploatacji i zużvcia. a także niewłaściwego użycia, w tym, lecz nie tylko, użycia w sposób inny niż normalny i zwyczaiowy, zgodnie z instrukciami firmy Sony Ericsson dotyczacymi użycia i konserwacii produktu. Niniejsza gwarancja nie obejmuje również awarii powstałych w wyniku wypadku. modyfikacji oprogramowania lub sprzetu albo adaptacii, awarii wywołanych przez siłe wyższa ani uszkodzeń wynikających z zalania płynem. Ładowalna bateria może być ładowana i rozładowywana setki razy. W końcu jednak się zużyje --nie jest to żadna usterka. Jeśli czas, w którym można prowadzić rozmowy, lub czas gotowości stanie sie zauważalnie krótki, to przyszła pora wymiany baterii. Sony Ericsson zaleca korzystanie tylko z tych baterii i ładowarek, które sa zatwierdzone przez firme Sony Ericsson.

Poszczególne egzemplarze mogą nieznacznie różnić się jasnością i kolorami wyświetlaczy. Na wyświetlaczu mogą być widocznie bardzo drobne jasne lub ciemne kropki. Są do tak zwane uszkodzone piksele. Zjawisko to występuje w przypadku, gdy poszczególne punkty są uszkodzone i nie można ich naprawić. Dopuszcza się istnienie maksymalnie dwóch uszkodzonych pikseli.

Poszczególne egzemplarze mogą nieznacznie różnić się wyglądem zdjęć robionych za pomocą aparatu fotograficznego. Jest to zjawisko całkowicie normalne i nie wynika z uszkodzenia modułu aparatu fotograficznego.

- 4 Ponieważ system telefonii komórkowej, w którym Produkt ma być używany, jest oferowany przez operatora niezależnego od firmy Sony Ericsson, firma Sony Ericsson nie może być odpowiedzialna za działanie, dostępność, pokrycie, usługi i zasięg systemu.
- 5 Niniejsza gwarancja nie obejmuje uszkodzeń Produktu spowodowanych przez instalacje, modyfikacje, naprawy lub otwieranie Produktu przez osoby nieupoważnione do wykonywania tych czynności przez firmę Sony Ericsson.
- 6 Gwarancja nie obejmuje uszkodzeń Produktu, które zostały spowodowane przez użycie akcesoriów lub urządzeń peryferyjnych niebędących oryginalnymi markowymi akcesoriami SonyEricsson przeznaczonymi do użycia z danym Produktem.
- 7 Uszkodzenie którejkolwiek z plomb Produktu unieważnia gwarancję.

8 OPRÓCZ NINIEJSZEJ DRUKOWANEJ OGRANICZONEJ GWARANCJI NIE MA ŻADNYCH INNYCH JAWNYCH GWARANCJI PISEMNYCH ANI USTNYCH WSZYSTKIE GWARANCJE DOMNIEMANE. W TYM BEZ OGRANICZEŃ. GWARANCJE DOMNIEMANE DOTYCZACE PRZYDATNOŚCI DO CELÓW HANDLOWYCH LUB SZCZEGÓI NYCH ZASTOSOWAŃ SA OGRANICZONE DO CZASU TRWANIA NINIF.ISZEJ OGRANICZONEJ GWARANCJI, W ŻADNYM PRZYPADKU FIRMA SONY FRICSSON ANI JEJ LICENCJODAWCY NIE MOGA BYĆ ODPOWIEDZIALNI ZA PRZYPADKOWE LUB WTÓRNE SZKODY DOWOLNEJ NATURY, W TYM, LECZ NIE TYLKO, UTRATE ZYSKÓW LUB STRATY HANDLOWE, W PEŁNYM ZAKRESIE SZKODY MOŻNA DOCHODZIĆ W SADZIE.

W niektórych krajach/stanach nie jest dozwolone wykluczanie ograniczeń dotyczących szkód przypadkowych lub wtórnych albo ograniczeń czasu trwania gwarancji i dlatego powyższe ograniczenia lub wykluczenia mogą nie mieć zastosowania.

Niniejsza gwarancja nie wpływa na ustawowe prawa klienta obowiązujące w danym kraju ani na prawa klienta w stosunku do sprzedawcy, wynikające z umowy sprzedaży/kupna.

# \* UNIA EUROPEJSKA (UE)

Jeśli Produkt został nabyty w kraju UE, może być on serwisowany na podanych powyżej warunkach w dowolnym kraju UE, gdzie jest sprzedawany przez autoryzowanego dystrybutora Sony Ericsson identyczny Produkt. Aby dowiedzieć się, czy dany Produkt jest sprzedawany w określonym kraju UE, należy zadzwonić do lokalnego Centrum obsługi telefonicznej Sony Ericsson. Należy zwrócić uwagę, że niektóre usługi nie są wykonywane w kraju innym niż kraj zakupu, na przykład z tego powodu, że Produkt ma inne wnętrze lub obudowę niż równoważne modele sprzedawane w innych krajach. Naprawa telefonów z blokadą SIM może być niemożliwa.

\*\* W niektórych krajach/regionach wymagane są dodatkowe informacje. Jeśli tak jest, jest to wyraźnie wskazane w dowodzie zakupu.

#### **FCC Statement**

This device complies with Part 15 of the FCC rules. Operation is subject to the following two conditions: (1) This device may not cause harmful interference, and (2) This device must accept any interference received, including interference that may cause undesired operation.

This is the Internet version of the user's guide. © Print only for private use.

#### Znaki towarowe i prawa autorskie

Ten telefon komórkowy umożliwia pobieranie, zapisywanie i przekazywanie zawartości dodatkowei. na przykład dzwonków. Korzystanie z takiej zawartości może być ograniczone lub zabronione w zwiazku z prawami osób trzecich, w tvm w szczególności na skutek ograniczeń wynikających z odpowiednich przepisów o prawie autorskim. Pełną odpowiedzialność za zawartość dodatkowa pobierana do telefonu komórkowego lub przekazywana z niego ponosi użytkownik, a nie firma Sony Ericsson, Przed skorzystaniem z jakiejkolwiek zawartości dodatkowej użytkownik powinien sprawdzić, czy ma właściwa licencie lub inne pozwolenie na zamierzony sposób wykorzystania. Firma Sony Ericsson nie gwarantuie dokładności, integralności ani jakości zawartości dodatkowej czy innej zawartości oferowanej przez inne podmioty. W żadnym przypadku firma Sony Ericsson nie ponosi jakiejkolwiek odpowiedzialności za niewłaściwe wykorzystanie zawartości dodatkowej lub innej zawartości oferowanej przez inne podmioty.

QuickShare <sup>™</sup>, PlayNow <sup>™</sup>, MusicDJ <sup>™</sup>, PhotoDJ <sup>™</sup>, VideoDJ <sup>™</sup> i Style-up <sup>™</sup> są znakami towarowymi lub zastrzeżonymi znakami towarowymi firmy SonyEricsson Mobile Communications AB.

Właścicielem praw do znaku słownego i do logo Bluetooth jest firma Bluetooth SIG, Inc., a użycie tych znaków przez firmę Sony Ericsson jest dokonywane w ramach licencji. Microsoft, Windows i PowerPoint są zarejestrowanymi znakami towarowymi lub znakami towarowymi firmy Microsoft Corporation w Stanach Zjednoczonych i innych krajach/regionach.

QuickTime® jest znakiem towarowym firmy Apple Computer, Inc. Mac OS jest znakiem towarowym firmy Apple Computer, Inc. zarejestrowanym w Stanach Zjednoczonych i innych krajach.

Metoda edycji T9™ jest znakiem towarowym lub zarejestrowanym znakiem towarowym firmy Tegic Communications. Metoda edycji T9™ jest licencjonowana na podstawie jednego lub kilku z następujących patentów: U.S. Pat. Nos. 5,818,437, 5,953,541, 5,187,480, 5,945,928 oraz 6,011,554; Canadian Pat. No. 1,331,057, United Kingdom Pat. No. 2238414B; Hong Kong Standard Pat. No. HK0940329; Republic of Singapore Pat. No. 51383; Euro.Pat. No. 0 842 463(96927260.8) DE/DK, FI, FR, IT, NL, PT, ES, SE, GB oraz chroniona dodatkowymi patentami lub zgłoszeniami patentowymi na całym świecie.

Java i wszystkie związane z nią znaki towarowe i logo są znakami towarowymi lub zastrzeżonymi znakami towarowymi firmy Sun Microsystems Inc. w Stanach Zjednoczonych i innych krajach. Umowa licencyjna użytkownika języka Sun™ Java™ JME™.

#### Ważne informacje

- 1 Ograniczenia: Oprogramowanie to poufny materiał chroniony prawem autorskim, należącym do firmy Sun. Tytuł własności wszystkich kopii pozostaje w posiadaniu firmy Sun i/lub jej licencjodawców. Klient nie może modyfikować, dekompilować, dezasemblować, deszyfrować, ekstrahować ani w inny sposób dokonywać odwrotnej inżynierii Oprogramowania. Oprogramowania nie wolno dzierżawić, przypisywać ani udzielać na niego licencji, w całości ani w części.
- 2 Przepisy eksportowe: Oprogramowanie, wraz z danymi technicznymi, podlega prawom kontroli eksportu w USA, w tvm ustawie U.S. Export Administration Act oraz związanymi z nia przepisami i może podlegać przepisom eksportowym lub importowym w innych kraiach. Klient zgadza się ściśle przestrzegać wszystkich tych przepisów oraz potwierdza, że w zakresie jego odpowiedzialności jest uzyskanie licencji na eksport, reeksport lub import Oprogramowania. Oprogramowania nie wolno pobierać ani w inny sposób eksportować lub reeksportować (i) do obywateli lub osób przebywajacych w Iraku. Iranie. na Kubie, w Korei Północnej, Libii, Sudanie, Syrii (lista ta może sie zmieniać co pewien czas) ani żadnego kraju objętego embargiem przez USA; ani (ii) do osób wymienionych na liście Departamentu Skarbu USA dotvczacei Specjalnych krajów przeznaczenia lub w tabeli zakazu zamówień (Table of Denial Orders) Departamentu Handlu USA.

3 Ograniczone prawa: Użycie, powielanie lub ujawnianie przez rząd Stanów Zjednoczonych podlega ograniczeniom przedstawionym w klauzuli Rights in Technical Data and Computer Software Clauses w ustawie DFARS 252.227-7013(c) (1) (ii) i FAR 52.227-19(c) (2) według stosowności.

Prawa autorskie do części oprogramowania w tym produkcie należą do © SyncML initiative Ltd. (1999-2002). Wszelkie prawa zastrzeżone.

Inne nazwy produktów i firm wymienione w niniejszej instrukcji mogą być znakami towarowymi swoich właścicieli.

Wszelkie prawa, które nie zostały wyraźnie przyznane w tym dokumencie, są zastrzeżone.

This is the Internet version of the user's guide. © Print only for private use.

# **Declaration of Conformity**

We, **Sony Ericsson Mobile Communications AB** of Nya Vattentornet

S-221 88 Lund, Sweden

declare under our sole responsibility that our product

#### Sony Ericsson type AAB-1022041-BV

and in combination with our accessories, to which this declaration relates is in conformity with the appropriate standards 3GPP TS 51.010-1, EN 301489-7, EN 60950, EN 300 328 and EN 301 489-17, following the provisions of, Radio Equipment and Telecommunication Terminal Equipment directive **99/5/EC** with requirements covering EMC directive **89/336/EEC**, and Low Voltage directive **73/23/EEC**.

Lund, December 2005

**CE**0682

Shoji Nemoto, Head of Product Business Unit GSM/UMTS Spełniamy wymagania dyrektywy R&TTE (**99/5/WE**).

# Indeks

# Α

aktualizacja online 53 aktualizacja przez sieć komórkowa 53 alarm wibracyjny 42 alarmowe, połaczenia 15 alarmy 42 aparat 33-37 aparat fotograficzny nagrywanie filmów wideo 33 opcje 34 robienie zdjeć 33 zoom 34 aplikacje 44 automatyczna sekretarka 18 automatyczny zapis na karcie SIM 17 autoportret 34

#### в

hateria 69 ładowanie i wkładanie 6 blokada klawiatury 59 blokada telefonu 60, 64 blokady blokada telefonu 64 karta SIM 58 klawiatura 59 telefon 60 Bluetooth dodawanie zestawu HF 51 łączenie się z komputerem 49 uwierzytelnianie, zobacz dodawanie urządzenia 50 budzik 54

#### С

czas połączenia 25

#### D

data 54 declaration of conformity 79 Disc2Phone 39 dodawanie urządzenia Bluetooth 50 dwie linie głosowe 22 dzwonki 42 dźwięk podczas korzystania z zestawu HF 24 przekazywanie do zestawu HF i z niego 24 dźwięki 42

#### Е

ekran startowy 55 e-mail 30–32 odbieranie 31 odpowiadanie 31 pisanie i wysyłanie 31

ustawienia 30, 46 usuwanie 32 zapisywanie 31 zapisywanie elementu z wiadomości 31

## F

filmy wideo wyświetlanie 36, 39 wyświetlanie na komputerze 36

# G

głośnik, wyłączanie/włączanie 14 głośność ustawianie dla dzwonka 42

zmiana 14 głośność głośnika 14 godzina 54 grupy 32 gry 44 gwarancja 74

#### н

HF, zestaw Bluetooth 51 HTTP 46

## I

ikony 2 ikony paska stanu 2 IMAP4 30 Internet 46 certyfikaty 48 cookie 48 Java 48 zabezpieczenia 48 zakładki 47

## J

jasność 55 język telefon 10 wpisywanie 10

#### Κ

kalendarz 55 kalkulator 58 kamera wideo 33-37 karta SIM blokada 58 kopiowanie kontaktów 17 odblokowanie 58, 59 wkładanie 6 klawisz nawigacyjny 8 kod PIN wprowadzanie 7 zmiana 59 kodv PIN 7.64 **PIN2 64** PUK 64 kontakty 15 dodawanie kontaktów 16 dodawanie zdjęcia lub dzwonka 16 domyślne 15

This is the Internet version of the user's guide. © Print only for private use.

edytowanie 17 grupy 32 synchronizacja 48 ustawianie numeru domyślnego 18 usuwanie 17 wysyłanie 17 kopie zapasowe, zobacz synchronizacja 48

# L

lista połączeń 14 dodawanie numeru do kontaktów 15 wybieranie numeru 14 listy odtwarzania 40

#### Ł

łączenie się z komputerem przy użyciu kabla USB 52 łączenie się z komputerem przy użyciu technologii Bluetooth 49

#### Μ

"magiczne słowo" 19 melodie 42 komponowanie 43 menedżer plików 9 menu poruszanie się 8 przeglad 2 menu czvnności 9 menu wyłaczania 9 metody przesyłania 29, 31, 51, 52 mikrofon, wyłączanie/włączanie 14 minutnik 58 MMS, zobacz wiadomości obrazkowe 28 Moi znajomi 32 motywy 44 MusicDITM 43

## Ν

nagrywanie dźwięki 43 poleceń głosowych 19 połączenia 43 notatki 57 notatnik 24 numer własny 22 wyświetlanie/ukrywanie własnego 24 numery SOS 15

#### 0

obrazek edytowanie 38 obrazki (i zdjęcia) oś czasu 36 wyświetlanie 35 odbieranie film wideo 36 melodie i dzwonki 43 motywy 44 zdjęcie 36 odbieranie głosem 20 odtwarzacz multimedialny 39–41 osłony Style-up™ 12

# Ρ

pamieć kontakty 15 menedżer plików 10 pamieć kodów 60 PhotoDJTM 38 **PIN 64 PIN2 64** PlavNow™ 41 poczta głosowa 18 połaczenia akceptowanie tylko wybranych numerów 22 alarmowe 15 dwie linie 22 inicjowanie 7, 13 konferencyjne 21 nagrywanie 43 nieodebrane 14 obsługa dwóch połączeń 21 odbieranie 7, 14 odbieranie drugiego połaczenia 21

odrzucanie 14 odrzucanie głosem 20 ponowne wybieranie numeru 14 z kontaktem na karcie SIM 16 z kontaktem w pamieci telefonu 16 zastrzeganie 23 połaczenia oczekujace 21 POP3 30 port podczerwieni 51 profile 54 przesyłanie plików Bluetooth 51 e-mail 31 kabel USB 52 podczerwień 51 wiadomość obrazkowa 29 przesyłanie wiadomości 25 przypomnienia 56, 57 przywróć ustawienia początkowe telefonu 63 PUK 58, 59, 64

#### Q

QuickTime<sup>™</sup> 36

#### R

rejestrator dźwięku 43 rozwiązywanie problemów 62

#### s

sieci 13 skróty 8 SMS, zobacz wiadomości tekstowe 25 spis telefonów, zobacz kontakty 15 sterowanie głosem 18 stoper 58 strumieniowanie 42 synchronizacja 48–49

#### Т

Technologia bezprzewodowa Bluetooth™ 49 termin 55, 56

# U

USB 52 łączenie się z komputerem 52 ustawienia godzina i data 54 internetowe, wiadomości, e-mail 46 kreator konfiguracji 7 utwory muzyczne odtwarzanie 39 przenoszenie 39

## V

VideoDJ<sup>™</sup> 37

#### w

wiadomości obrazkowe 28–29 wiadomości tekstowe 25–28 wiadomość głosowa 30 kopiowanie i wklejanie 26 łączenie się z numerem zawartym w wiadomości 27

nagrywanie i wysyłanie głosowej 30 odhieranie 26 odbieranie głosowej 30 opcie pobierania 29 pisanie i wysyłanie 26, 29 podpis 29 szablony 28 usuwanie 27 wstawianie elementu 26, 29 zapisywanie 27 zapisywanie elementu 27, 29 wideo edvtowanie 37 wizytówka tworzenie 16 wysyłanie 16 właczanie/wyłaczanie blokada telefonu 60 Bluetooth 50 dzwonki, melodie 42 ochrona karty SIM, blokada 59 port podczerwieni 51 telefon 7

wpisywanie tekstu metoda koleinych naciśnieć 10 Т9тм 11 wybieranie głosem 19 wygaszacz ekranu 36 wysyłanie filmy wideo 35, 36 kontakty 17 melodie i dzwonki 43 motywy 44 notatki 57 obrazki (i zdjecia) 35, 36 terminy 57 wizvtówka 16 zadania 57

## Ζ

zabezpieczenia blokada karty SIM 58 Internet 48 pamięć kodów 60 zadania 56 zakładki Internet 47

zasady, bezpieczeństwo 67 zastrzeganie połączeń 23 zegar budzik 54 ustawianie godziny 54 w trybie uśpienia 55 zmienianie osłon 12 zoom 34